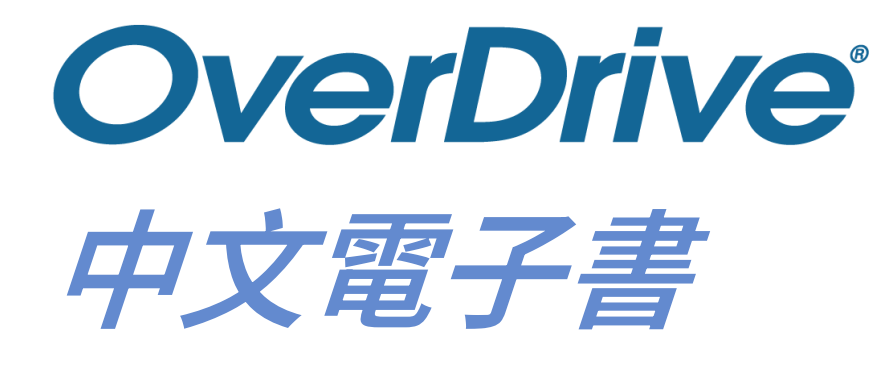

# 電子書平台 使用指南

1

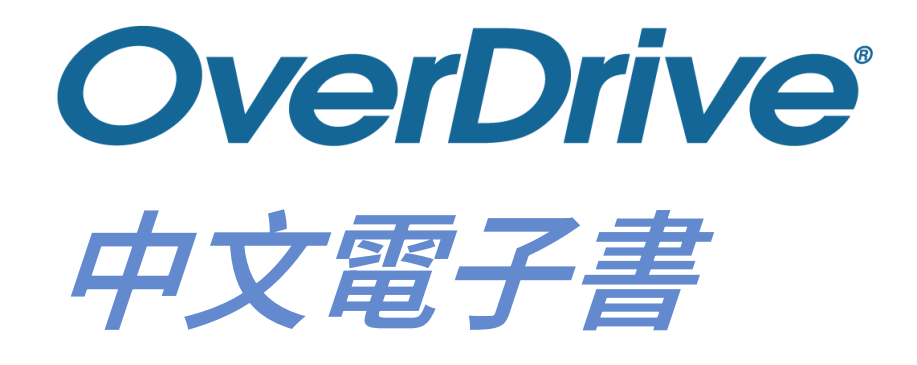

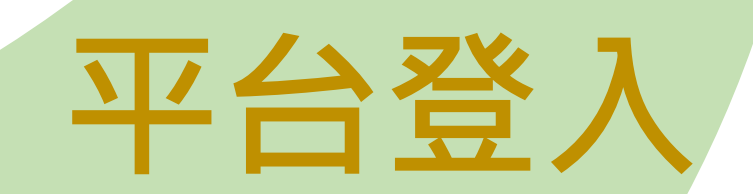

# 登入方法1(第一步)

### 經香港公共圖書館主頁登入 https://www.hkpl.gov.hk/tc/eresources/e-books/description/268581/

ENG 簡 🖪 🖪 🖪 ≤ 🚥 📫 💿 🔽 🔝 輸入室約字串

掃描

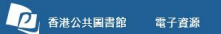

主頁 / 電子書 / 電子資料庫 / 數碼館藏 / 館藏推介 / 推介書目 / 最新消息

### OverDrive中文電子書

主頁 > 電子書 > OverDrive中文電子書 - 描述

#### OverDrive中文電子書

▲主頁 □手機版

收錄多頻中文電子書,涵蓋文學及小哉、心靈觀志、生活百科、科技及醫學、投資理財、社會科學、歷史傳記等主題,並提供兒童及青少年績 物,讀者可隨時隨地經圖書館帳戶以個人電腦或流動裝置於線上開覽館藏,也可經Libby流動應用程式下載作醋錄閱讀。

詳情請參閱使用指南及OverDrive Support:

#### ▶ 使用指南

https://help.libbyapp.com/zh-tw/index.htm

▶ 如何使用電子閱讀器借閱 OverDrive 中文電子書

借閱規則:

| 借閱限額 | 借閱期限* | 續借時間** | 續借期限 | 續借限額 | 預約限額 |
|------|-------|--------|------|------|------|
| 10項  | 14天   | 到期前3天  | 14天  | 無上限  | 10項  |

\*由借閱時間起計至翌日相若時間為第一天(例如:於2月1日下午6時45分借閱的電子書,在2月15日約下午6時45分會自動歸還)。

\*\* 如借閱的電子書沒有其他讀書預約,可在到期前3天續借。如該電子書已有其他讀書預約,則不得續借,讀書可重新預約。詳情請瀏覽以下

網址: <u>續置任品</u> https://help.libbyapp.com/zh-tw/6039.htm 為什麼我無法續借作品? https://help.libbyapp.com/zh-tw/6034.htm

偶註: 续者需使用俱人電腦或法動裝置,經圖書銷帳戶在過上開覽電子書,或安裝OverDrive中文電子書平台的「Libby」App開覽電子書

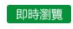

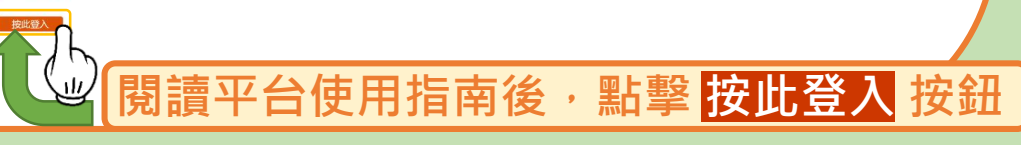

**OverDrive**中文電子書<sup>3</sup>

# 登入方法1(第二步)

| ★主頁 〕手機版                                               | ENG 簡 🛕 🧖 🗛 🔽 💶 👎 🎯 💥 🔊 📾 🖓 💭                                                                                     |  |  |  |
|--------------------------------------------------------|----------------------------------------------------------------------------------------------------|--|--|--|
| 香港公共圖書館 雷                                              | 電子資源                                                                                                    |  |  |  |
| 主頁 / 電子書 / 電子資                                         | 料庫 / 數碼館藏 / 館藏推介 / 推介書目 / 最新消息                                                                                    |  |  |  |
|                                                        |                                                                                                    |  |  |  |
| 主頁 > 電子書 > 免責聲明                                        |                                                                                                    |  |  |  |
| 電子資源的資料已獲特許,可供者                                        | 香港公共圖書館授權的使用者使用。持有香港公共圖書館圖書證的人士均可按照下列條件經互聯綱使用電子資源:                                                                |  |  |  |
| <ol> <li>加符合香港《版權條例》(香港<br/>文或部分內容,純粹作研究或</li> </ol>   | 1. 如符合香港《版權條例》(香港法例第528章)所容許的限度,使用者可以從電子書籍和電子資料庫顯示、下載或列印有限數量的引文、摘要、全<br>文或部分內容,純粹作研究或個人研習用途。                      |  |  |  |
| 2. 任何情況下,使用者不得把電                                       | 2. 任何情況下,使用者不得把電子書籍和電子資料庫或其中任何內容,再分發予其他人士,或使用、複製或更改這些內容作商業用途。                                                     |  |  |  |
| 3. 電子書籍和電子資料庫的全部                                       | 3. 電子書籍和電子資料庫的全部內容均受供應者或出版商的版權保護,使用者不得移除、取消或更改其中所載任何版權或其他專利的告示。                                                   |  |  |  |
| <ol> <li>4. 據特許協議,使用者不得下載<br/>電子書籍和電子資料庫的資料</li> </ol> | <ol> <li>4. 據特許協議,使用者不得下載、複製、燒錄、擷取、傳送、租用、售賣、以串流方式轉播或修改電子書籍和電子資料庫內任何資料,亦不得以<br/>電子書籍和電子資料庫的資料為基礎創作衍生作品。</li> </ol> |  |  |  |
| 5. 使用者必須為侵犯版權所引起                                       | 2的一切法律後果負上全責。                                                                                                    |  |  |  |
| 閱讀免責聲明後<br>點擊 <mark>同意</mark> 按鈕                       |                                                                                                    |  |  |  |
|                                                        | OverDrive中文電子                                                                                                    |  |  |  |

4

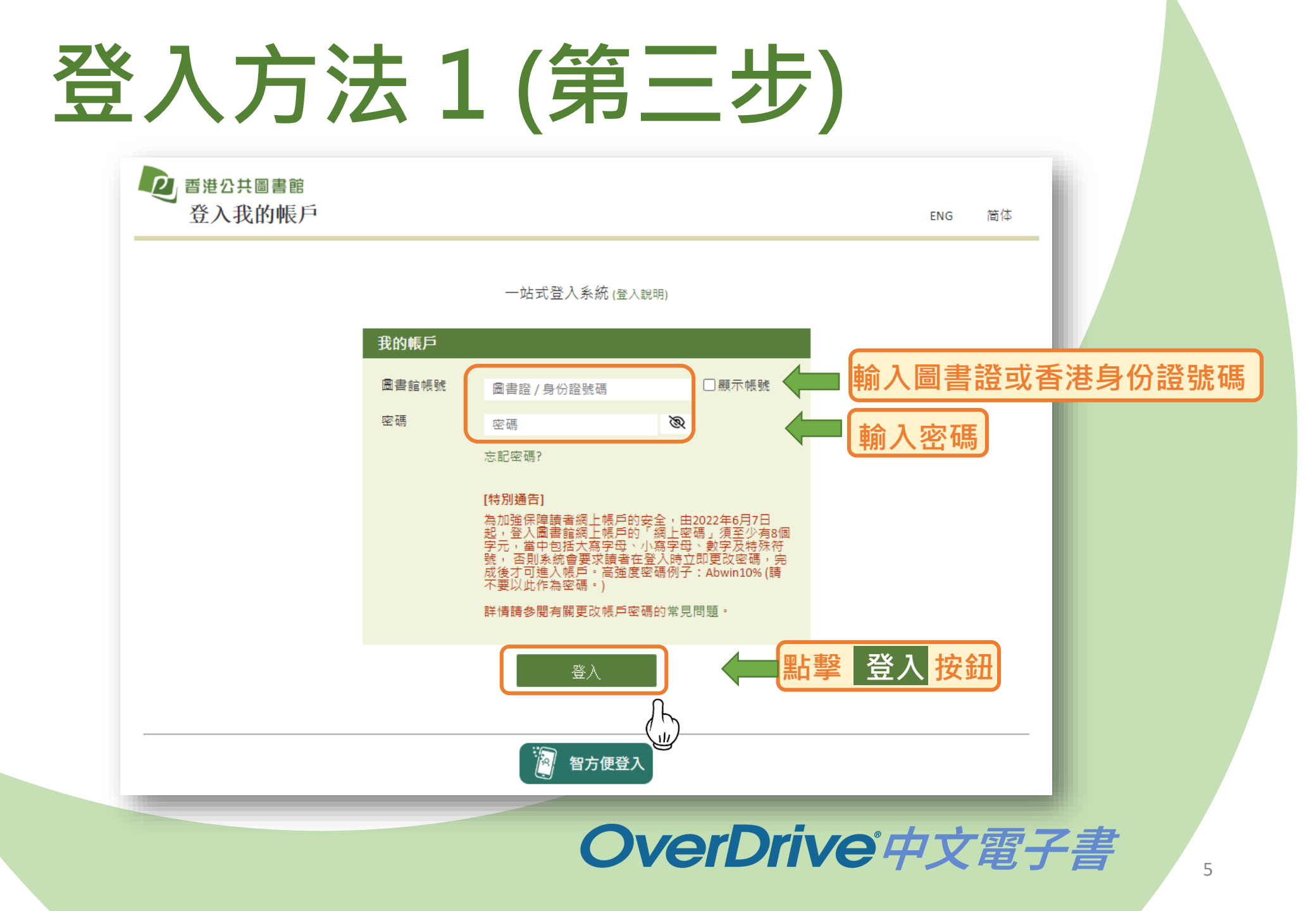

## 進入OverDrive電子書平台

## https://libbyapp.com/library/hkpl

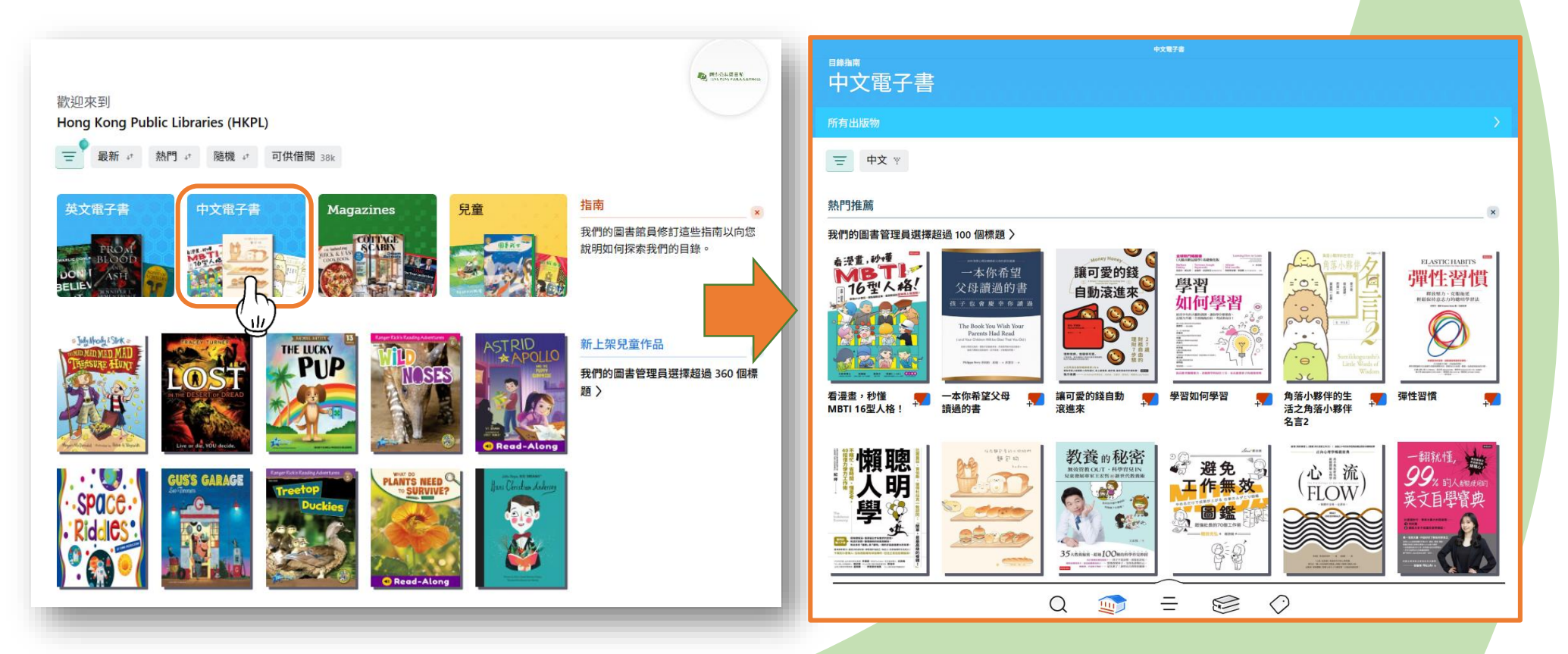

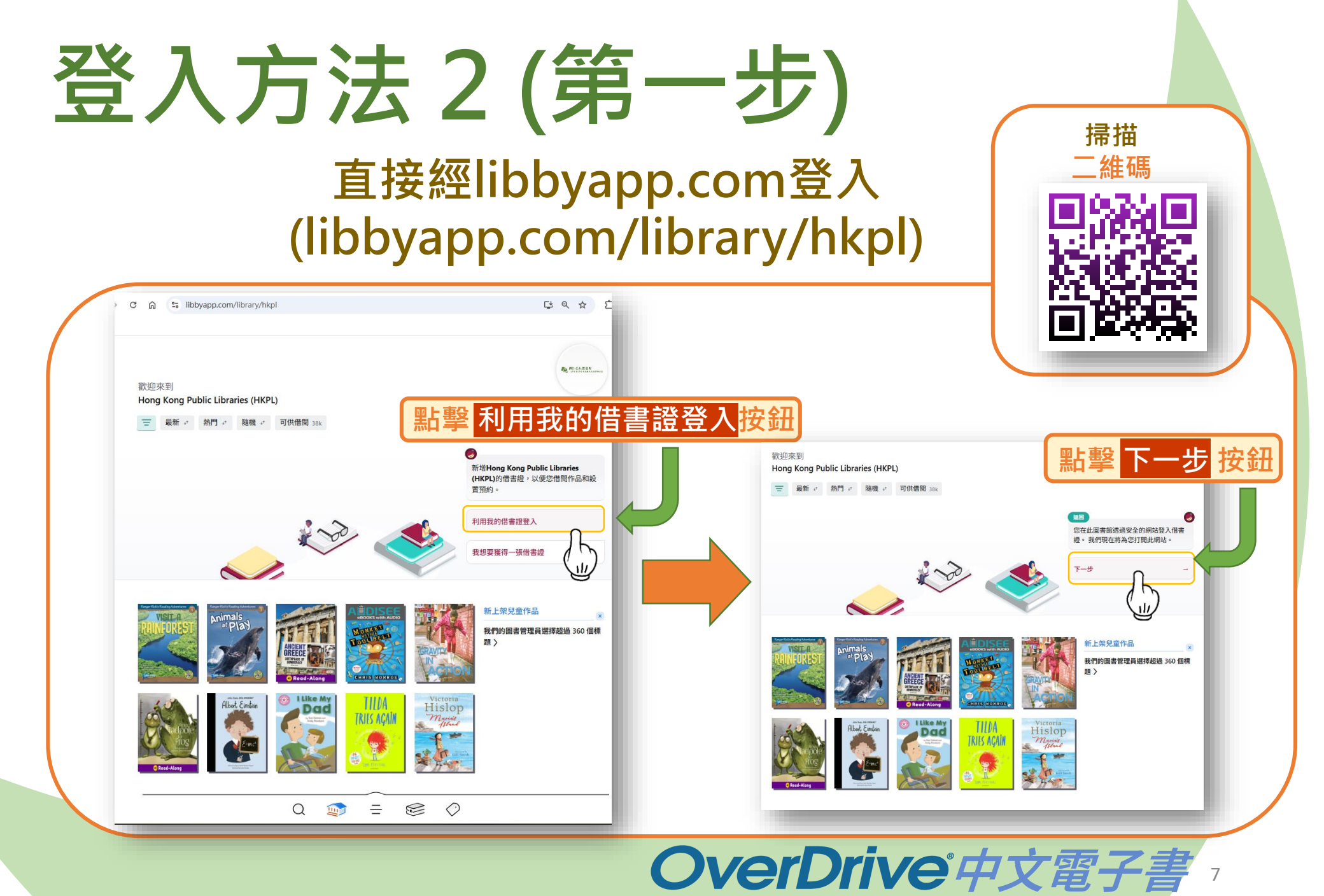

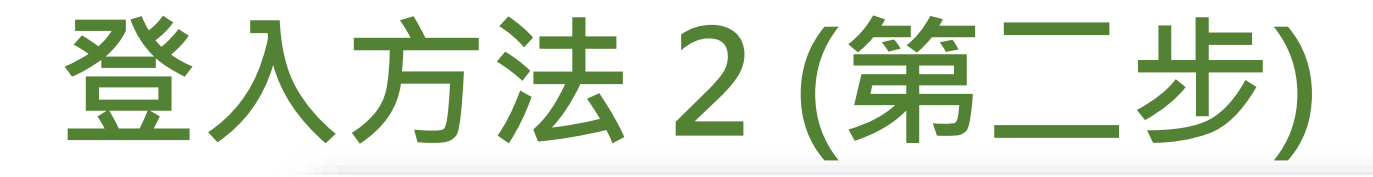

EN 简体

電子資源的資料已獲特許,可供香港公共圖書館授權的使用者使用。持有香港公共圖書館圖書證的人士均可按照下列條件經互聯網使用電子資源:

 如符合香港《版權條例》(香港法例第528章)所容許的限度,使用者可以從電子書籍和電子資料庫顯示、下載或列印有限數量的引文、摘要、全文或 部分內容,純粹作研究或個人研習用途。

2.任何情況下,使用者不得把電子書籍和電子資料庫或其中任何內容,再分發予其他人士,或使用、複製或更改這些內容作商業用途。

3. 電子書籍和電子資料庫的全部內容均受供應者或出版商的版權保護,使用者不得移除、取消或更改其中所載任何版權或其他專利的告示。

4. 據特許協議,使用者不得下載、複製、燒錄、擷取、傳送、租用、售賣、以串流方式轉播或修改電子書籍和電子資料庫內任何資料,亦不得以電子 書籍和電子資料庫的資料為基礎創作衍生作品。

5. 使用者必須為侵犯版權所引起的一切法律後果負上全責。

2 香港公共圖書館 免責聲明

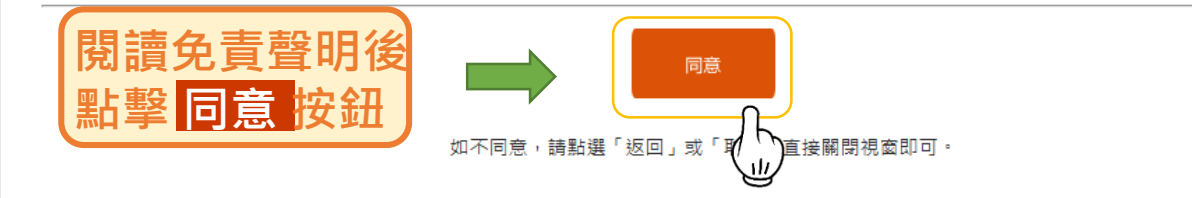

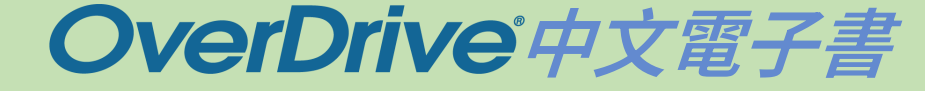

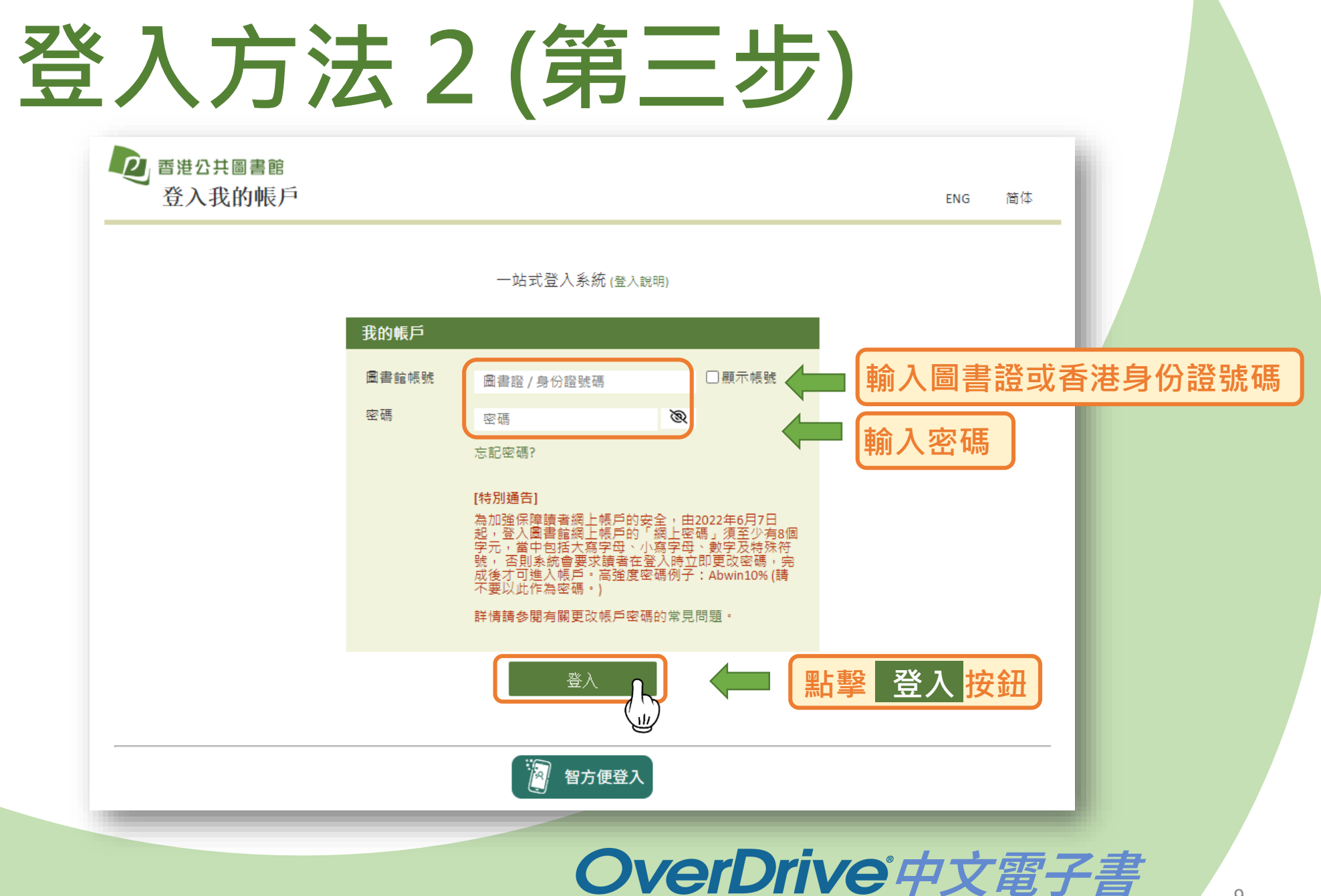

## 進入OverDrive電子書平台

## https://libbyapp.com/library/hkpl

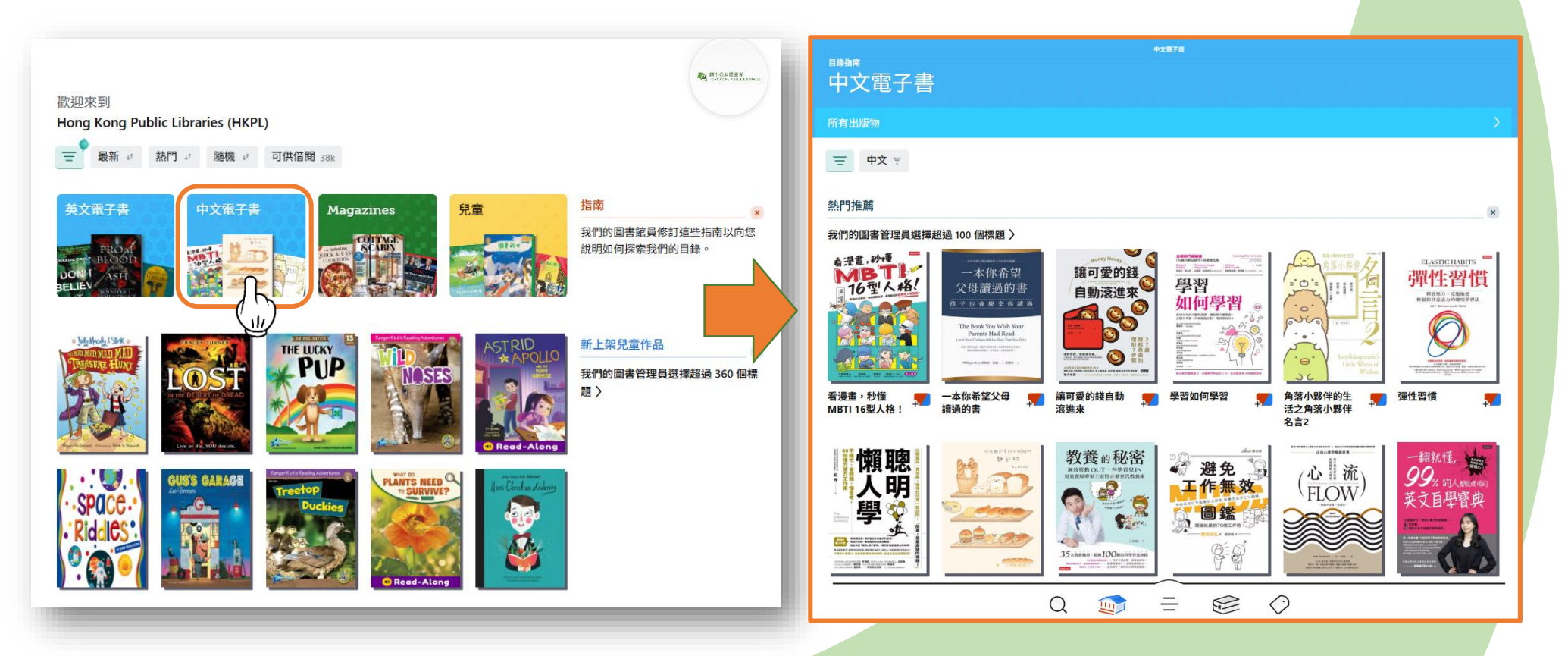

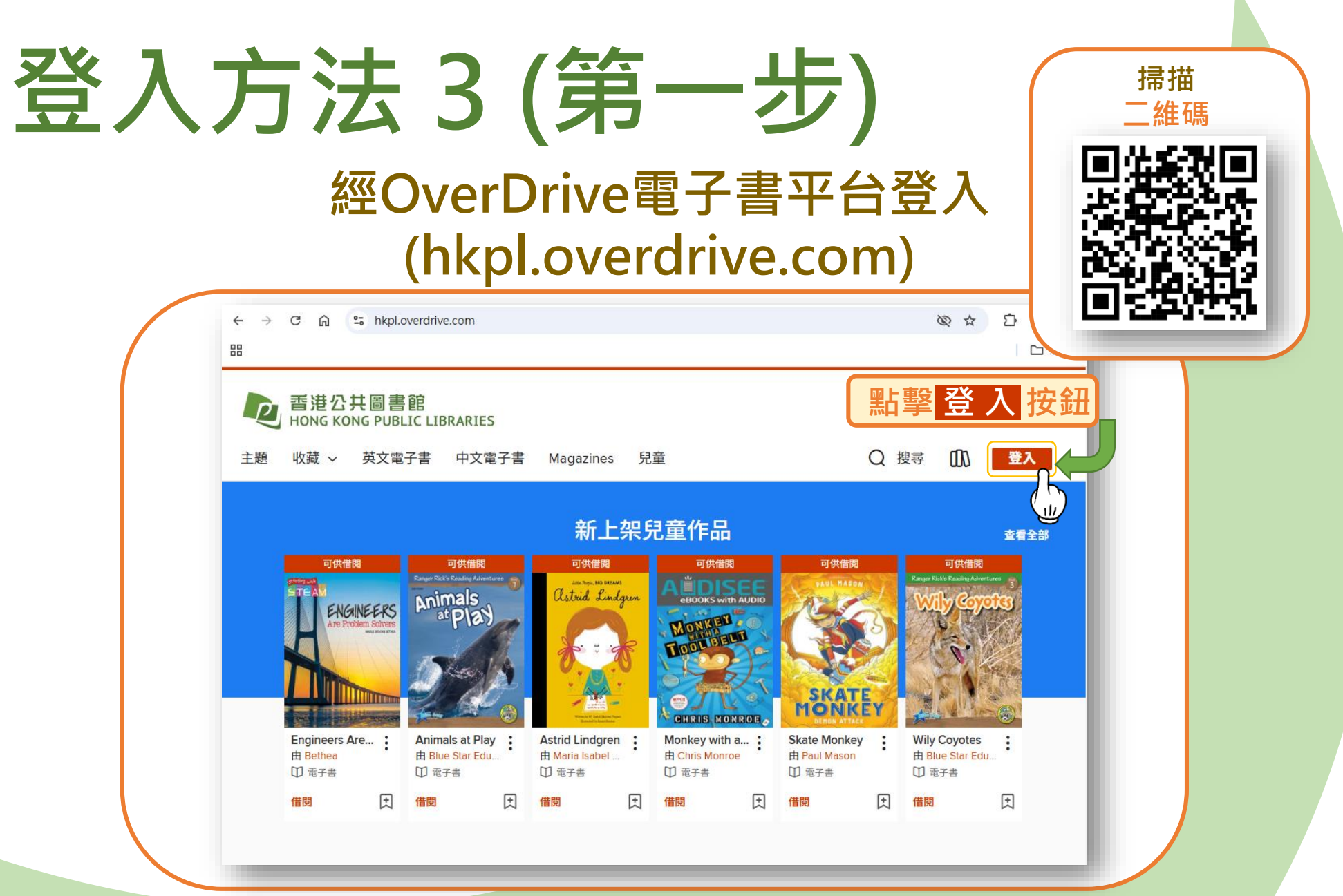

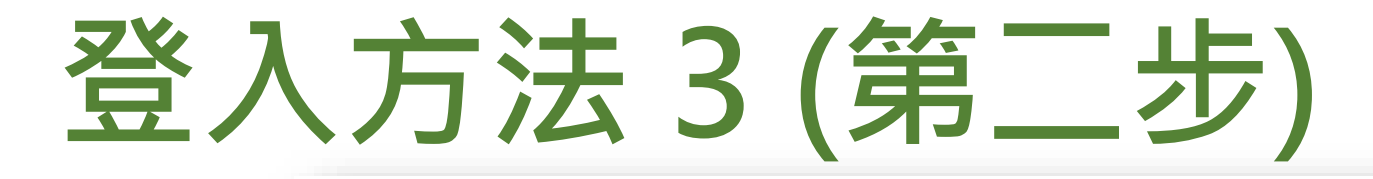

EN 简体

電子資源的資料已獲特許,可供香港公共圖書館授權的使用者使用。持有香港公共圖書館圖書證的人士均可按照下列條件經互聯網使用電子資源:

 如符合香港《版權條例》(香港法例第528章)所容許的限度,使用者可以從電子書籍和電子資料庫顯示、下載或列印有限數量的引文、摘要、全文或 部分內容,純粹作研究或個人研習用途。

2.任何情況下,使用者不得把電子書籍和電子資料庫或其中任何內容,再分發予其他人士,或使用、複製或更改這些內容作商業用途。

3. 電子書籍和電子資料庫的全部內容均受供應者或出版商的版權保護,使用者不得移除、取消或更改其中所載任何版權或其他專利的告示。

4. 據特許協議,使用者不得下載、複製、燒錄、擷取、傳送、租用、售賣、以串流方式轉播或修改電子書籍和電子資料庫內任何資料,亦不得以電子 書籍和電子資料庫的資料為基礎創作衍生作品。

5. 使用者必須為侵犯版權所引起的一切法律後果負上全責。

2 香港公共圖書館 免責聲明

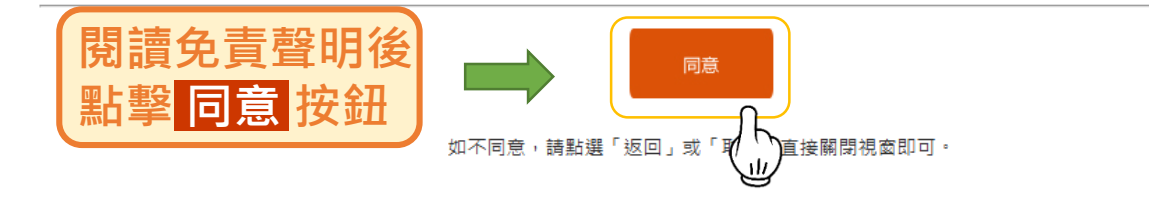

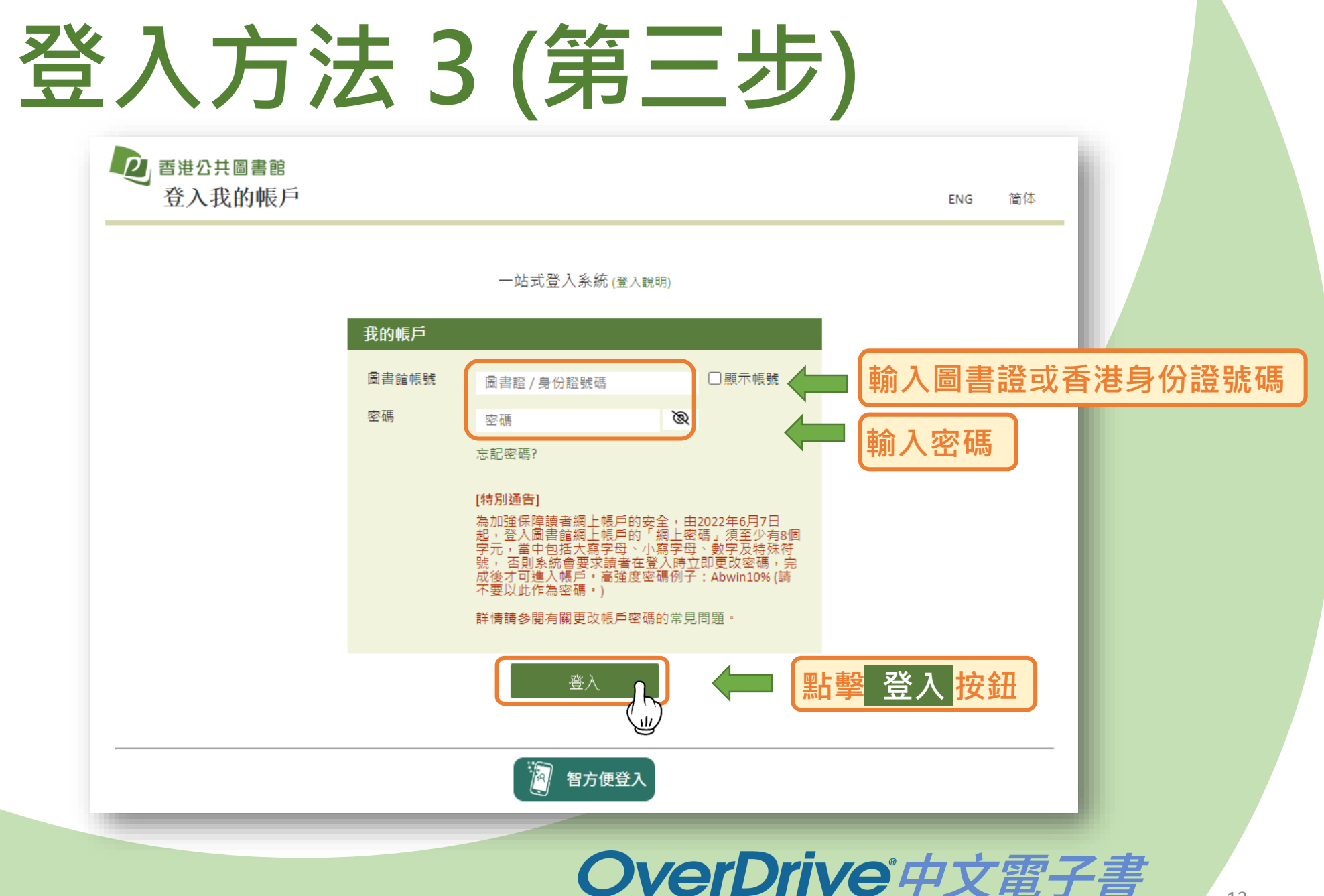

## 進入OverDrive電子書平台 https://hkpl.overdrive.com/

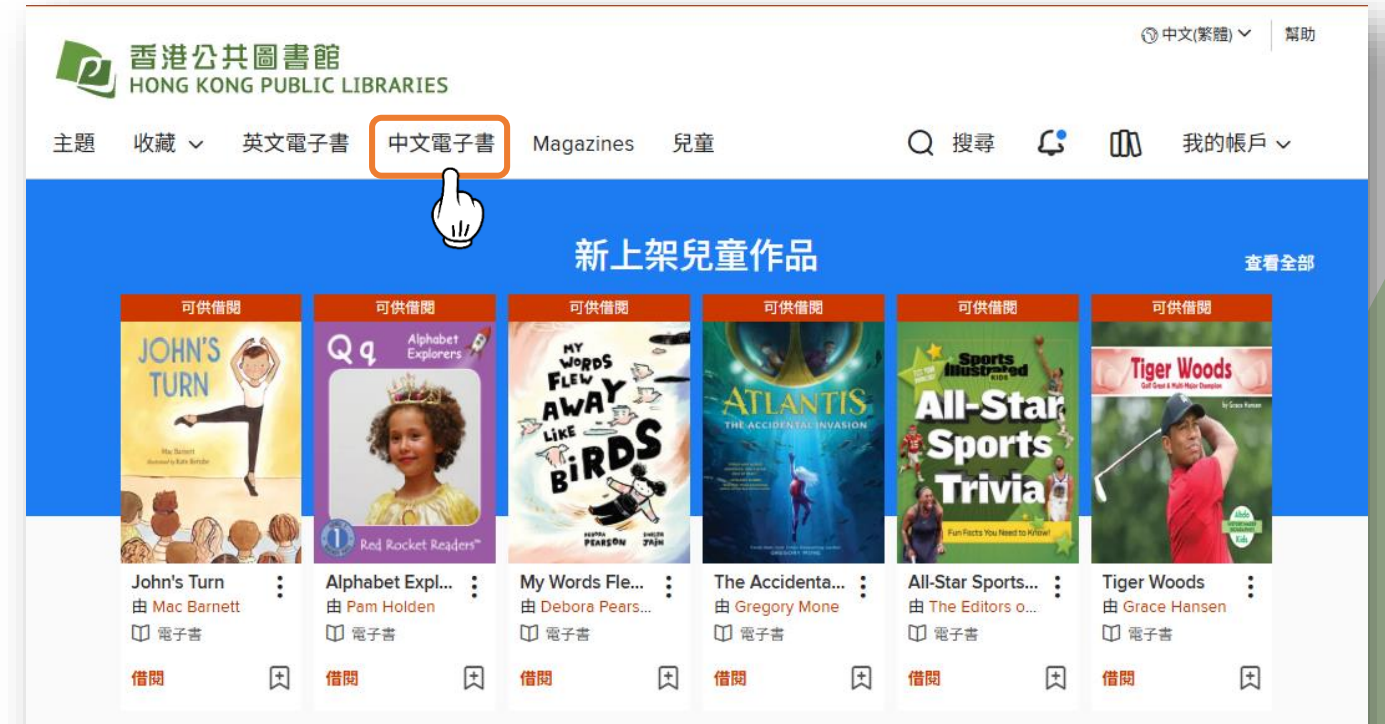

### 新出版物 >

查看全部

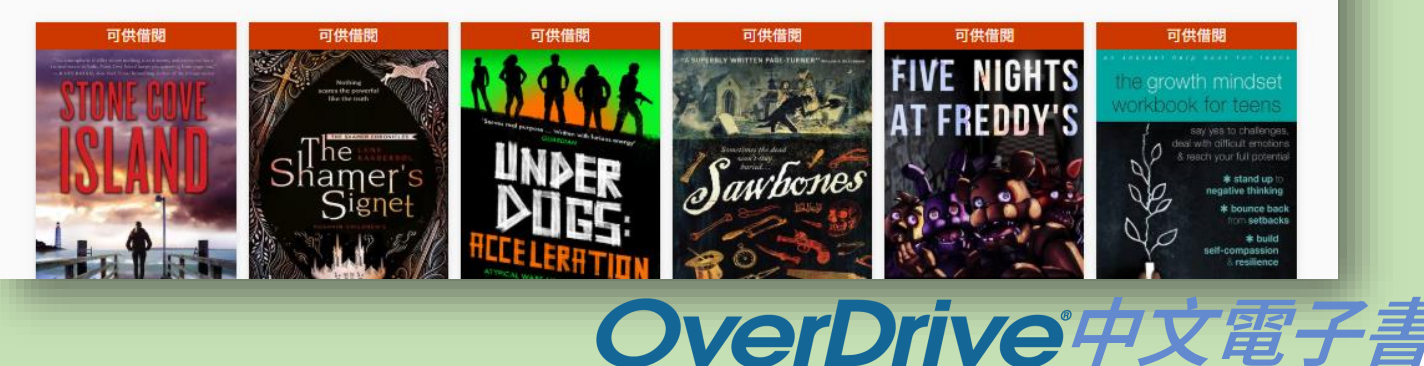

# OverDrive<sup>®</sup> 中文電子書

# 平台功能

## OverDrive電子書平台 https://libbyapp.com/library/hkpl

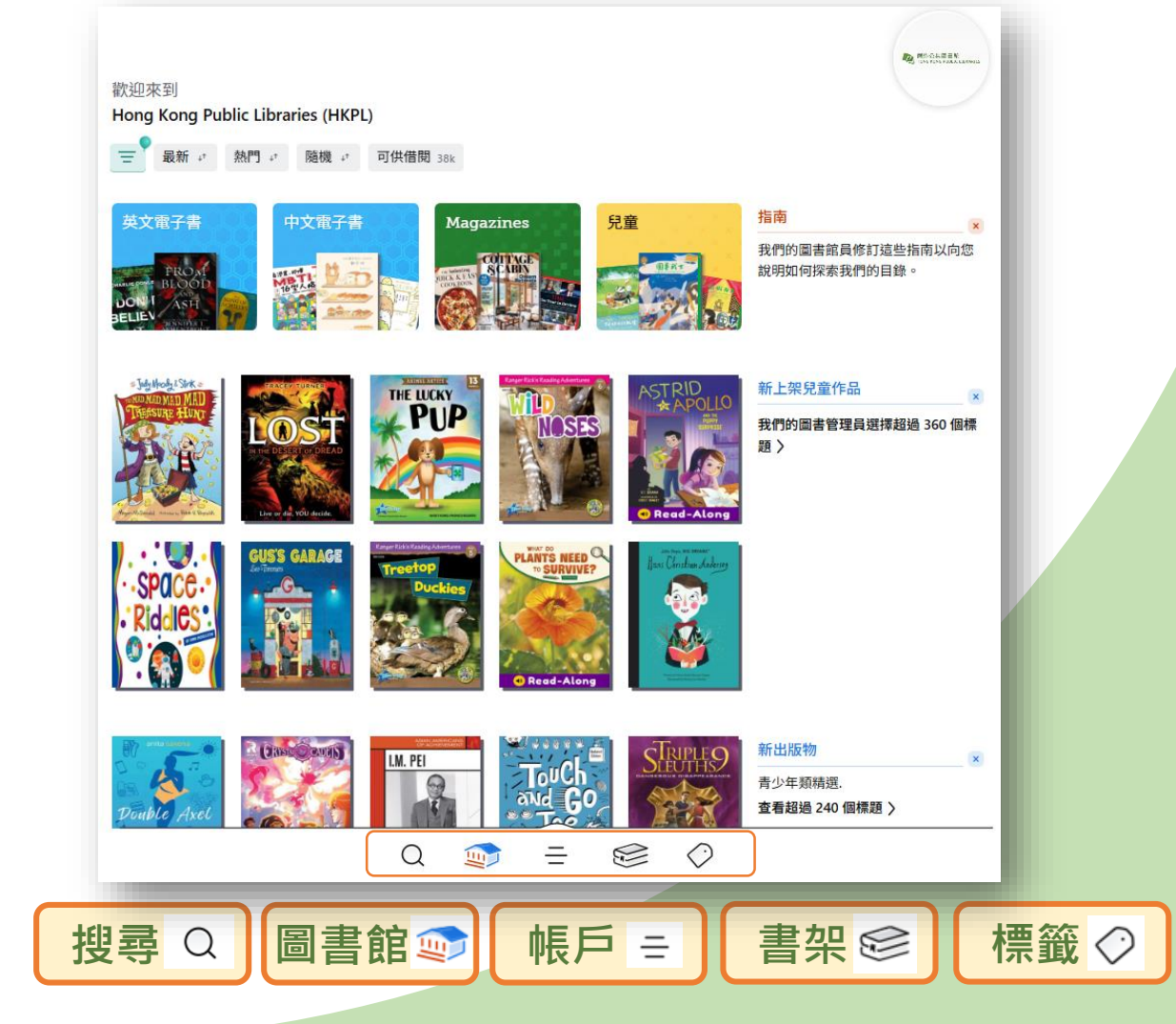

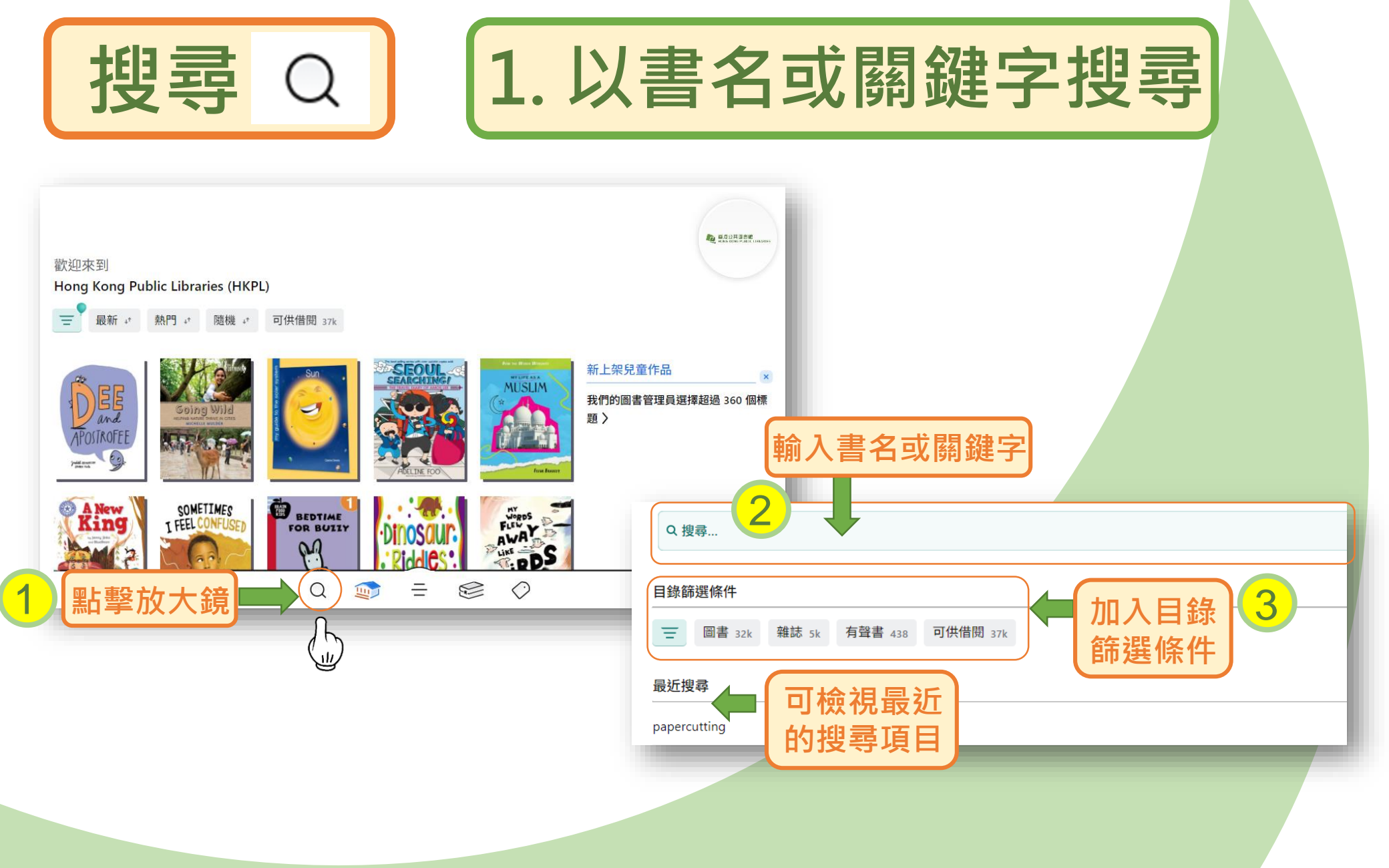

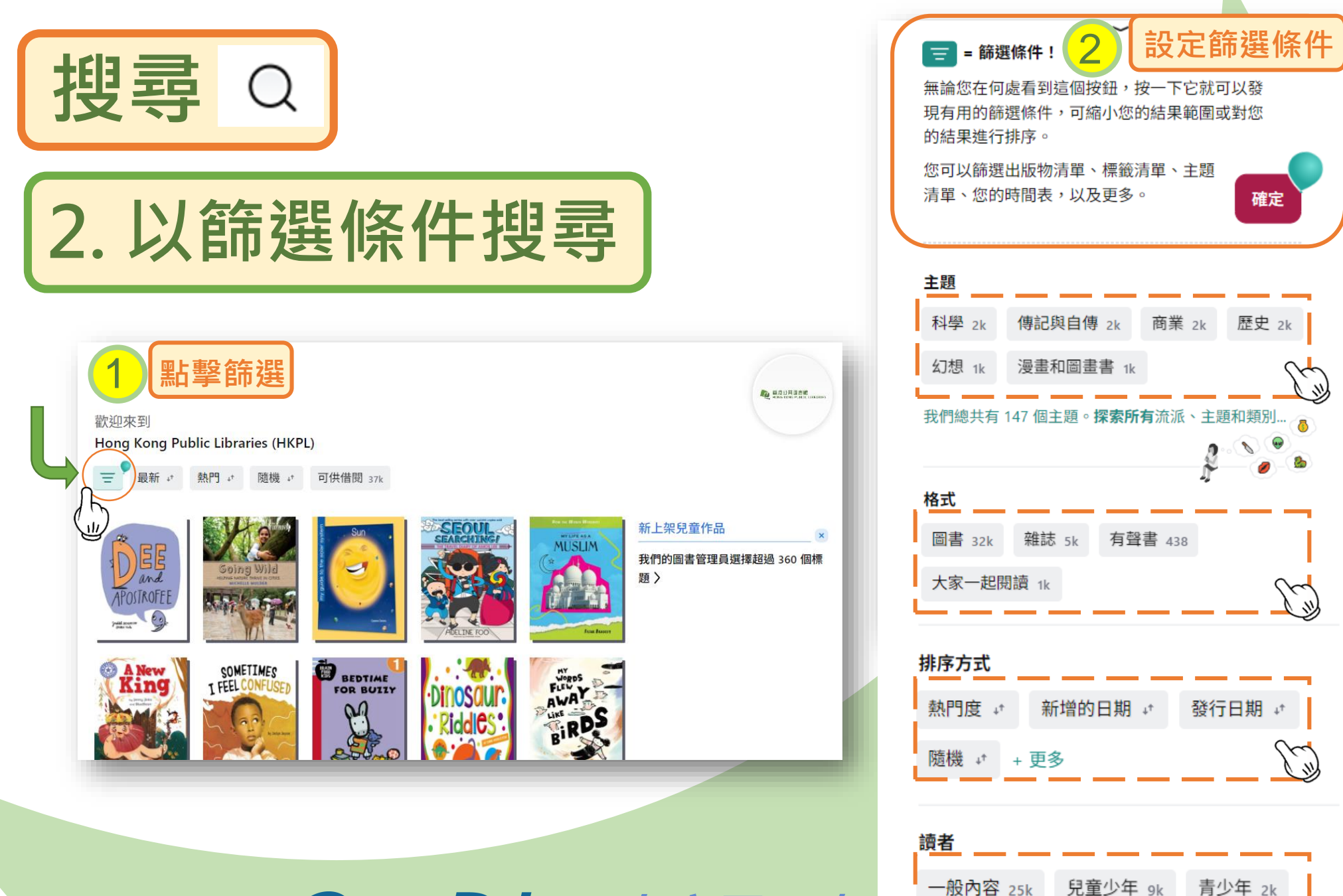

18

到期內容 26

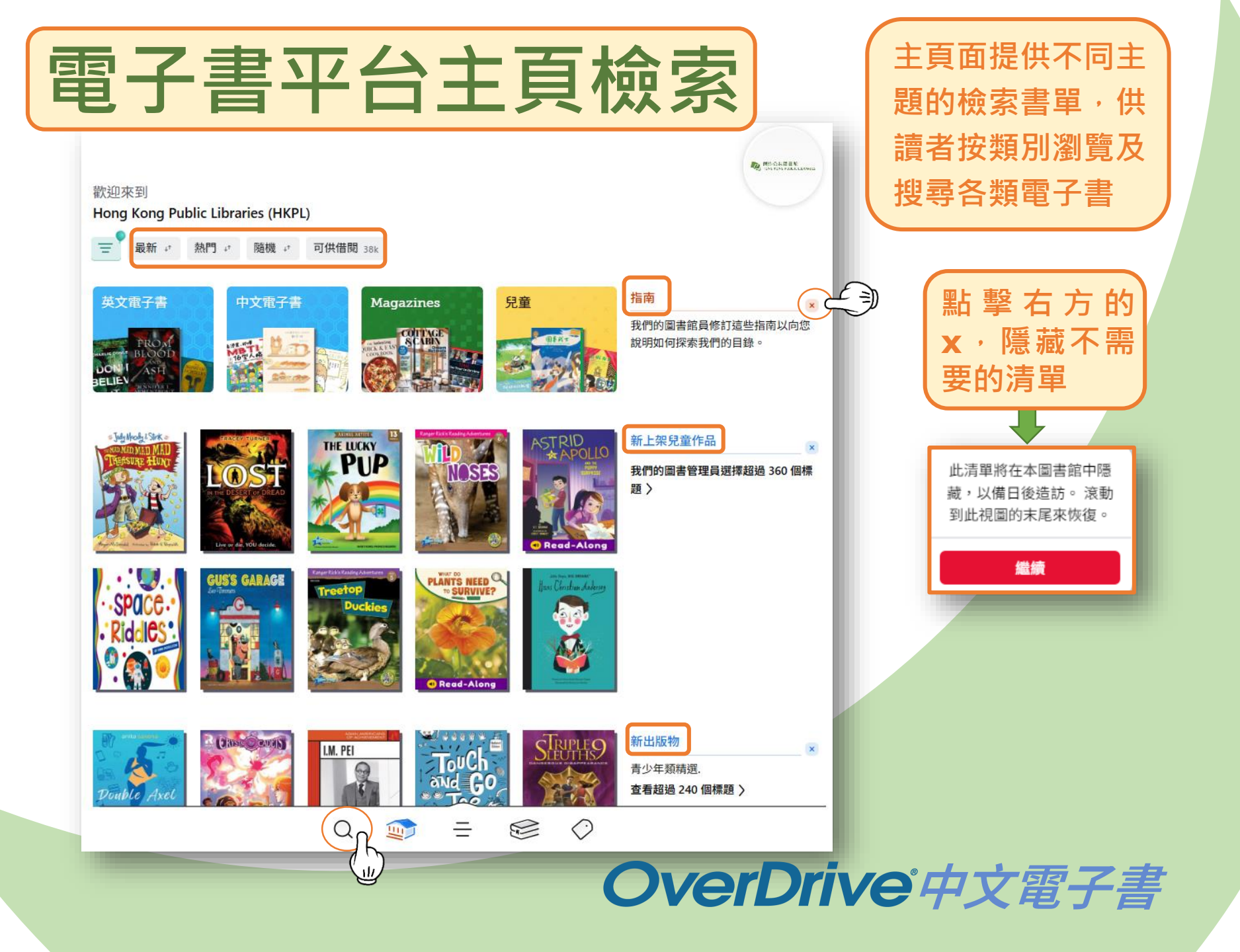

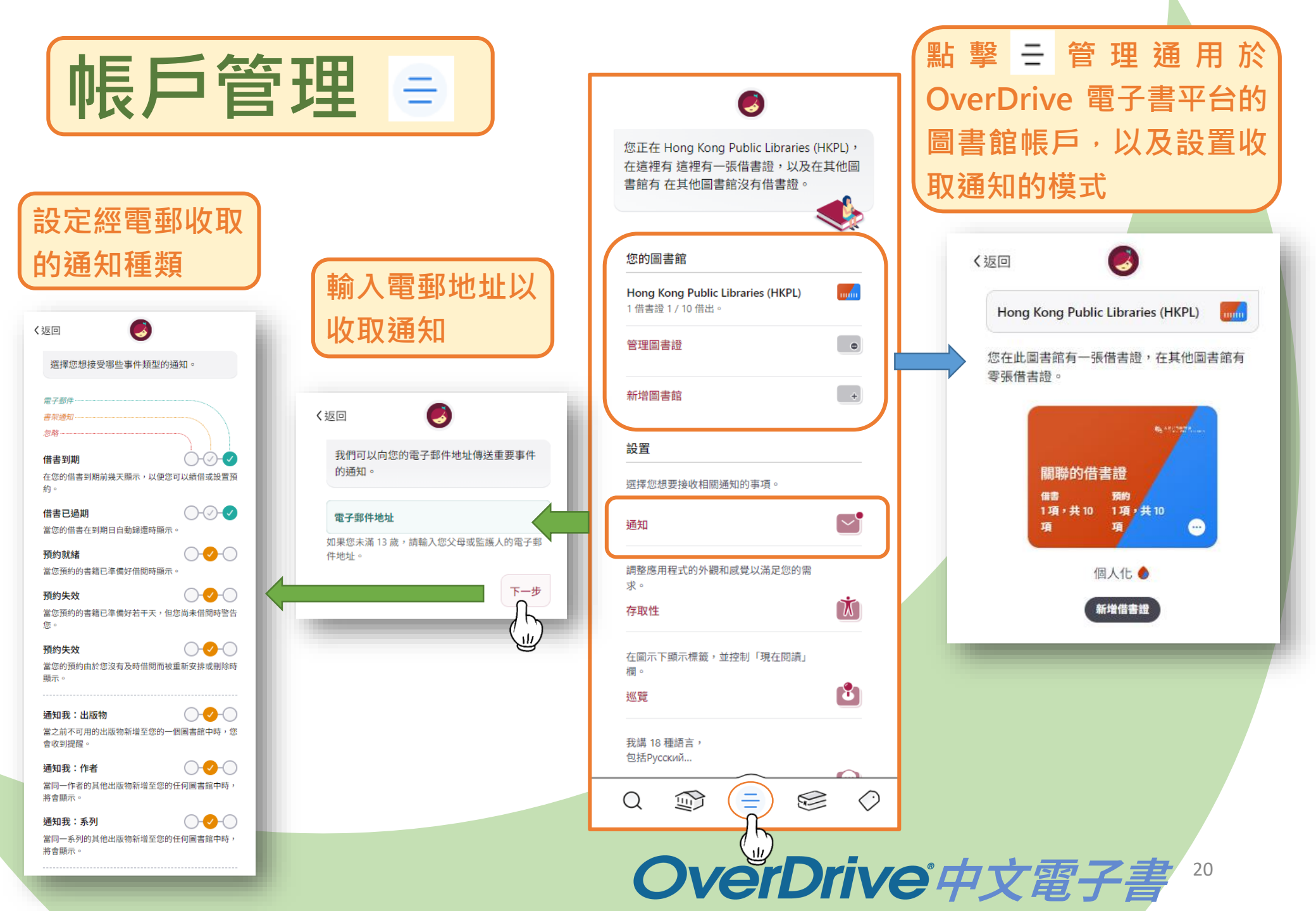

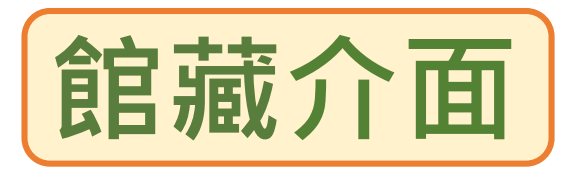

點擊電子書的封面 前往借閱頁面

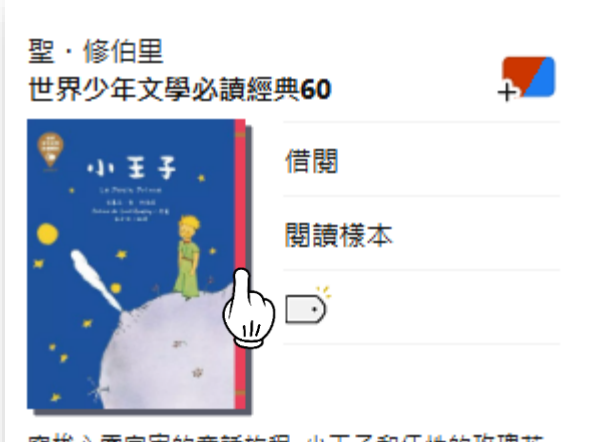

穿梭心靈宇宙的童話旅程.小王子和任性的玫瑰花 鬧脾氣,決定離開他的小小星球。.在旅途過程 中,他拜訪了好多奇妙的星球,遇到好多奇特的...

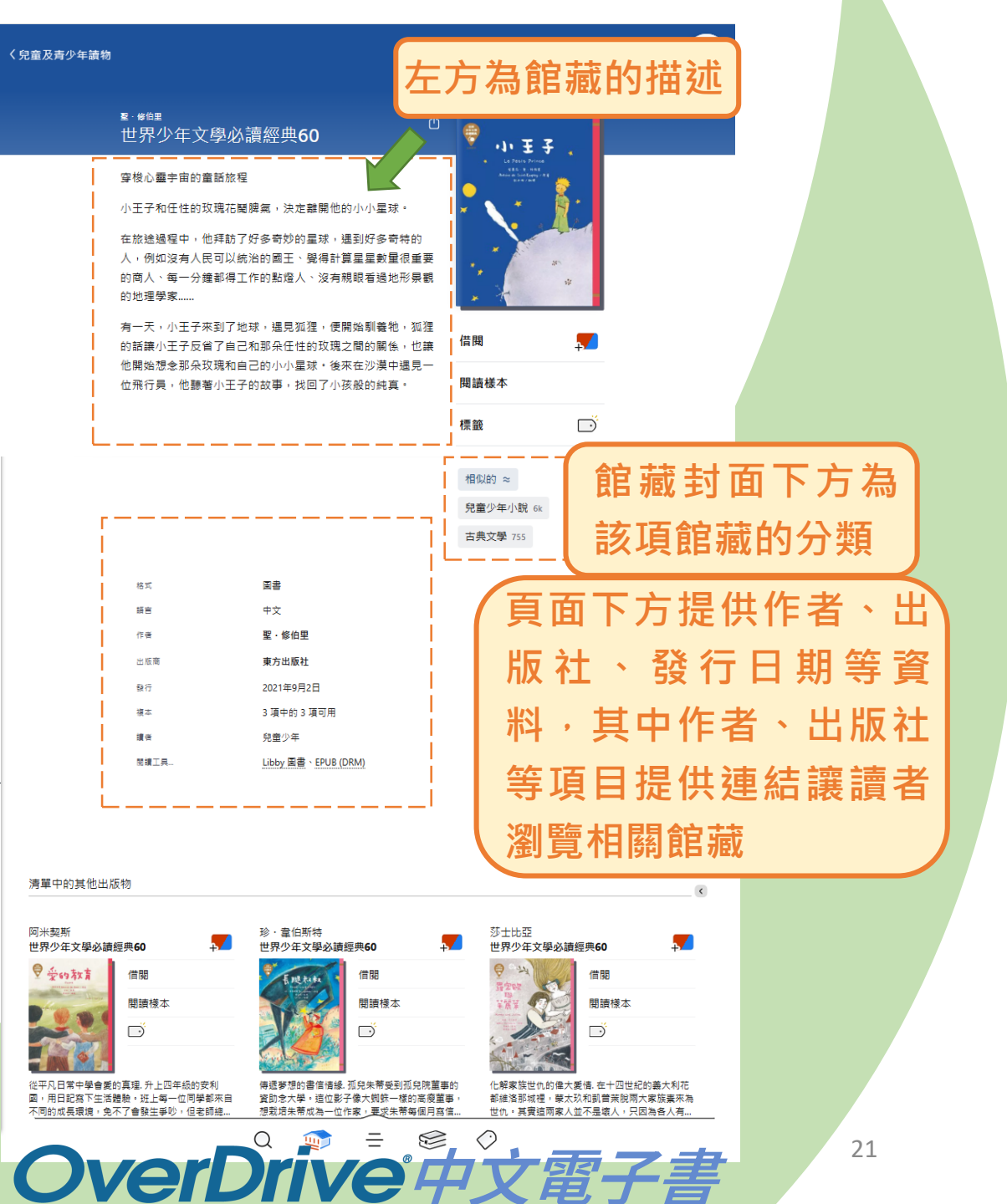

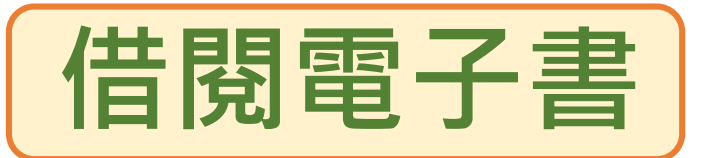

借閱

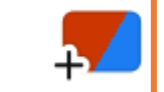

### 🌄 表示此項館藏可供即時借閱

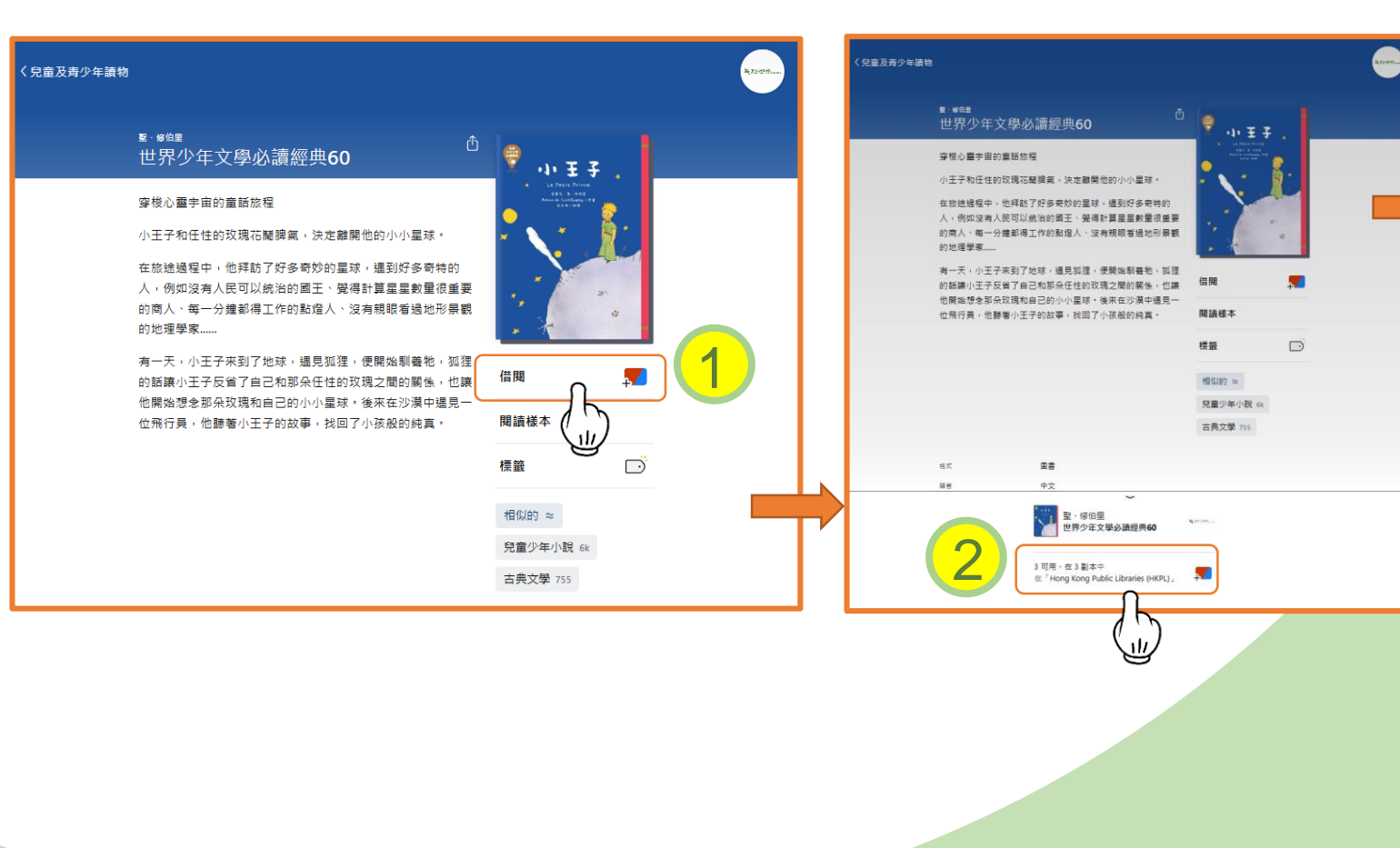

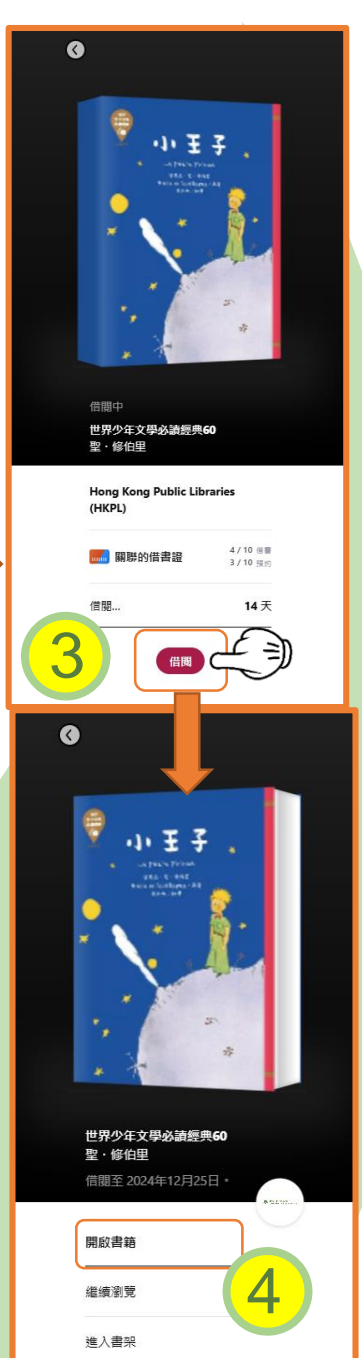

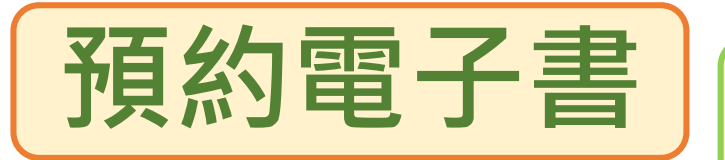

● 表示此項館藏未有可供借閱的 複本 · 讀者可設置預約以便日後借閱

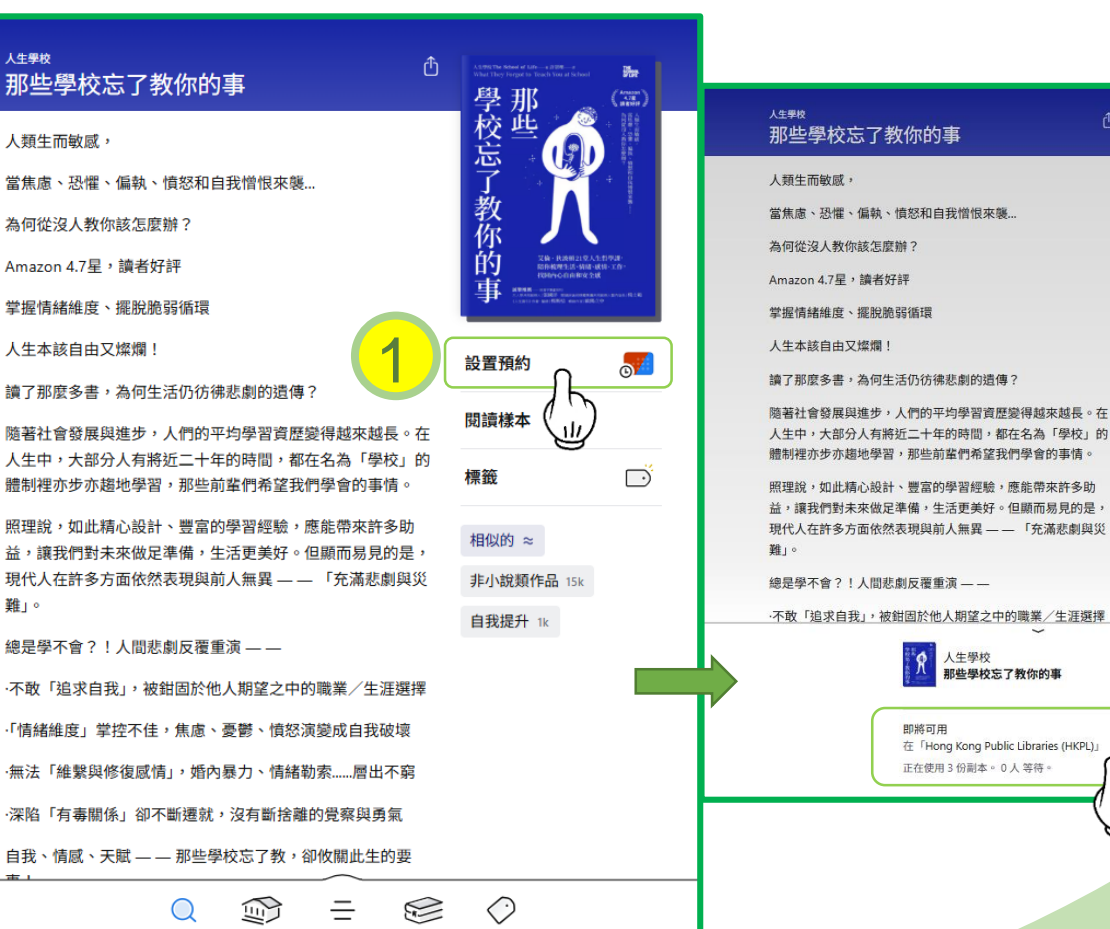

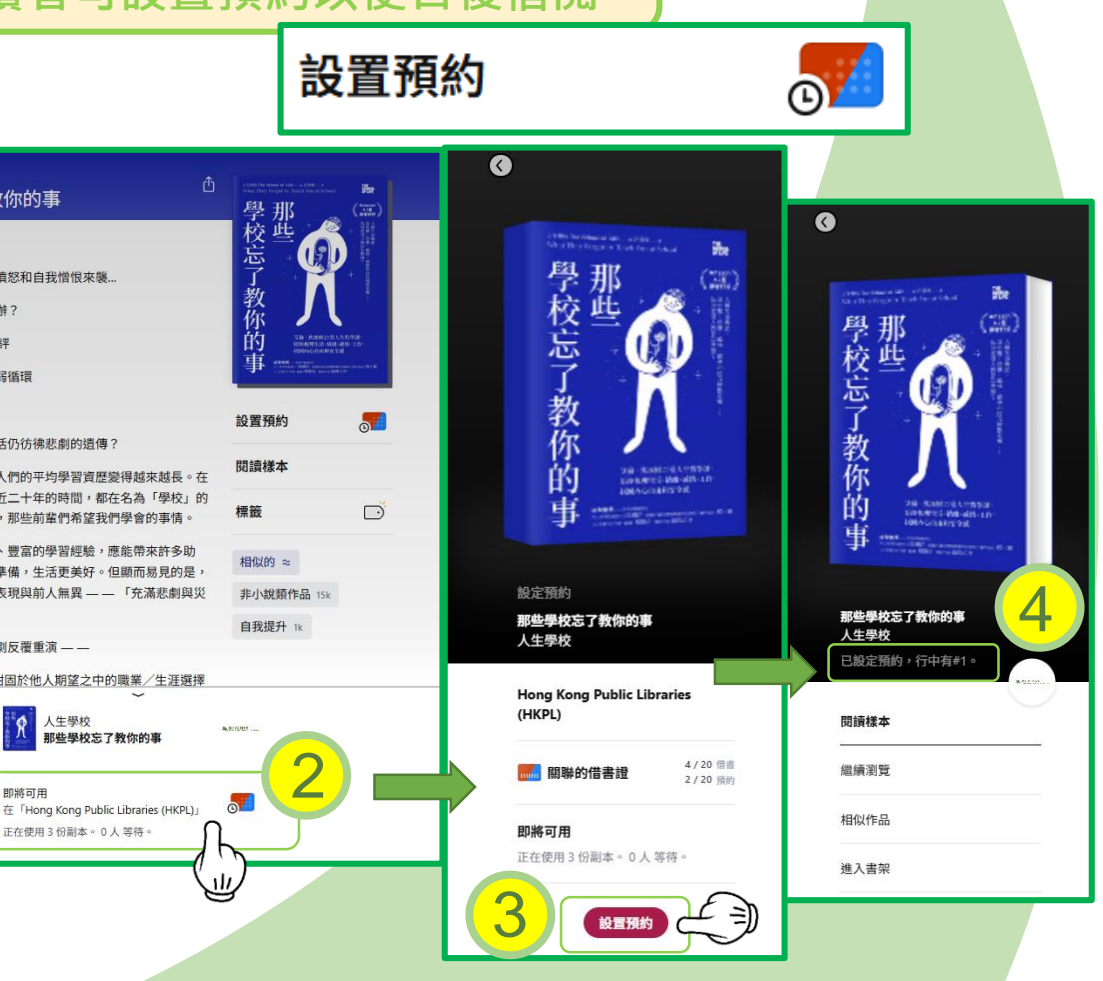

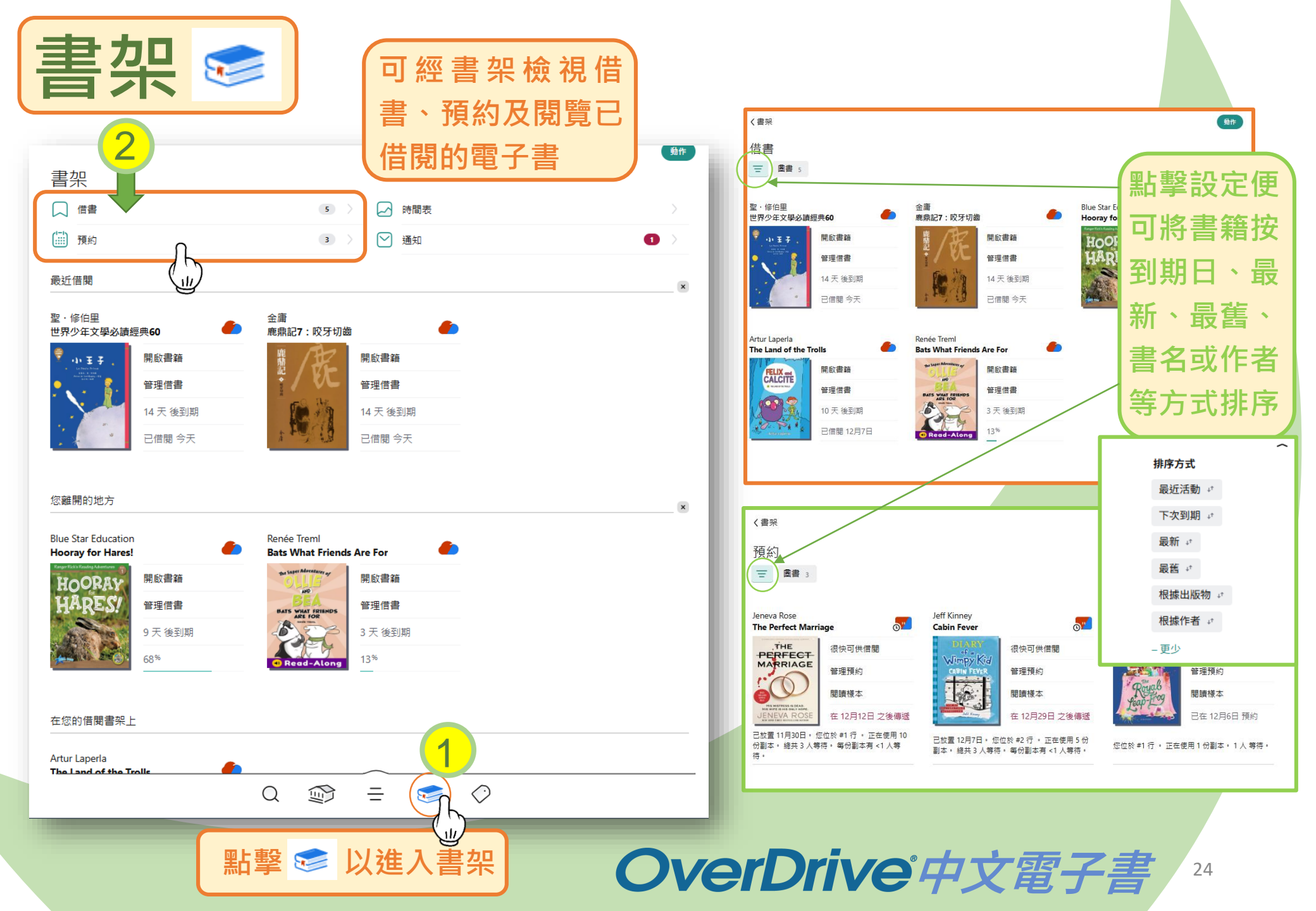

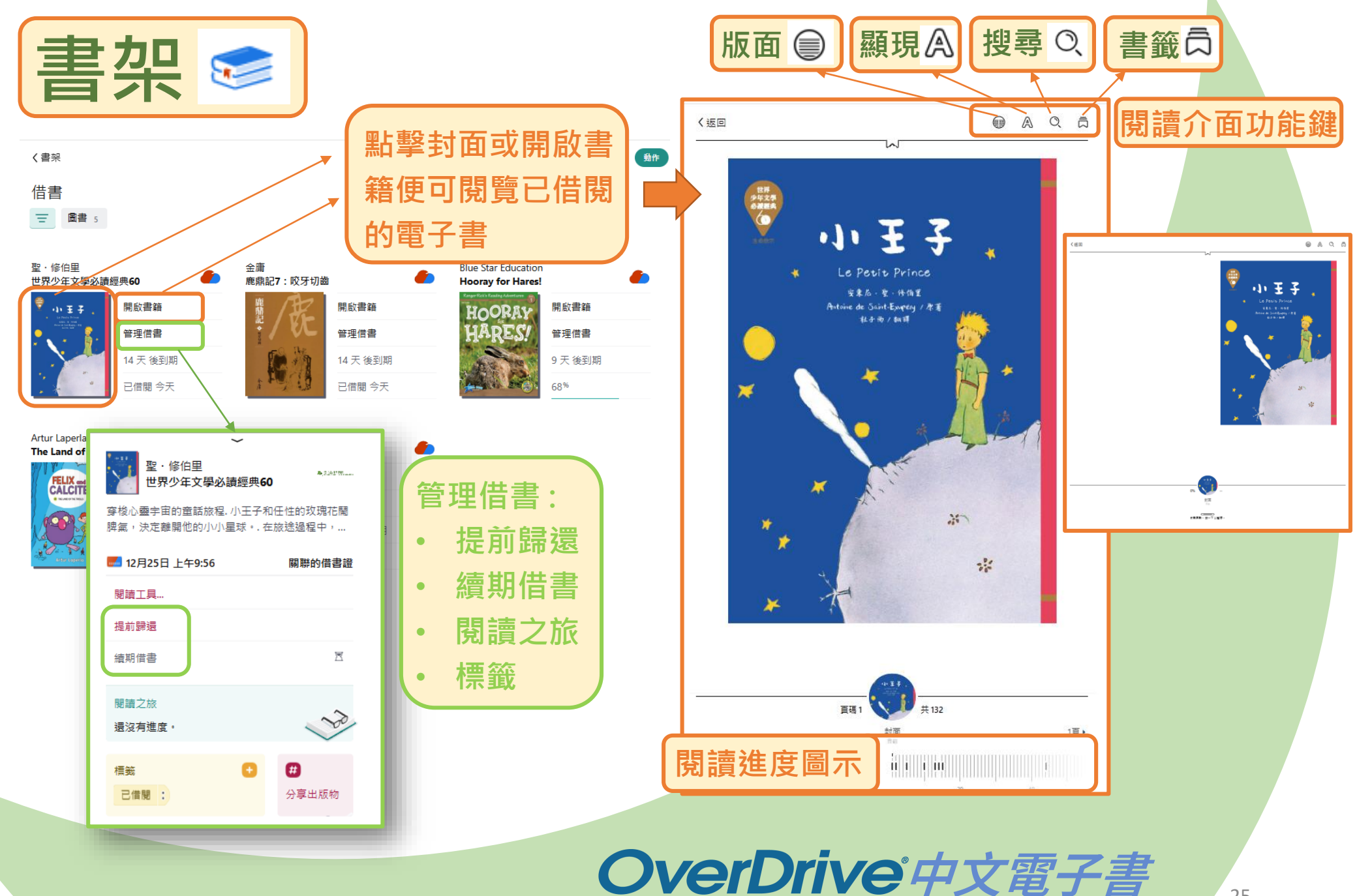

| 書 | 架 |  |
|---|---|--|
|   |   |  |

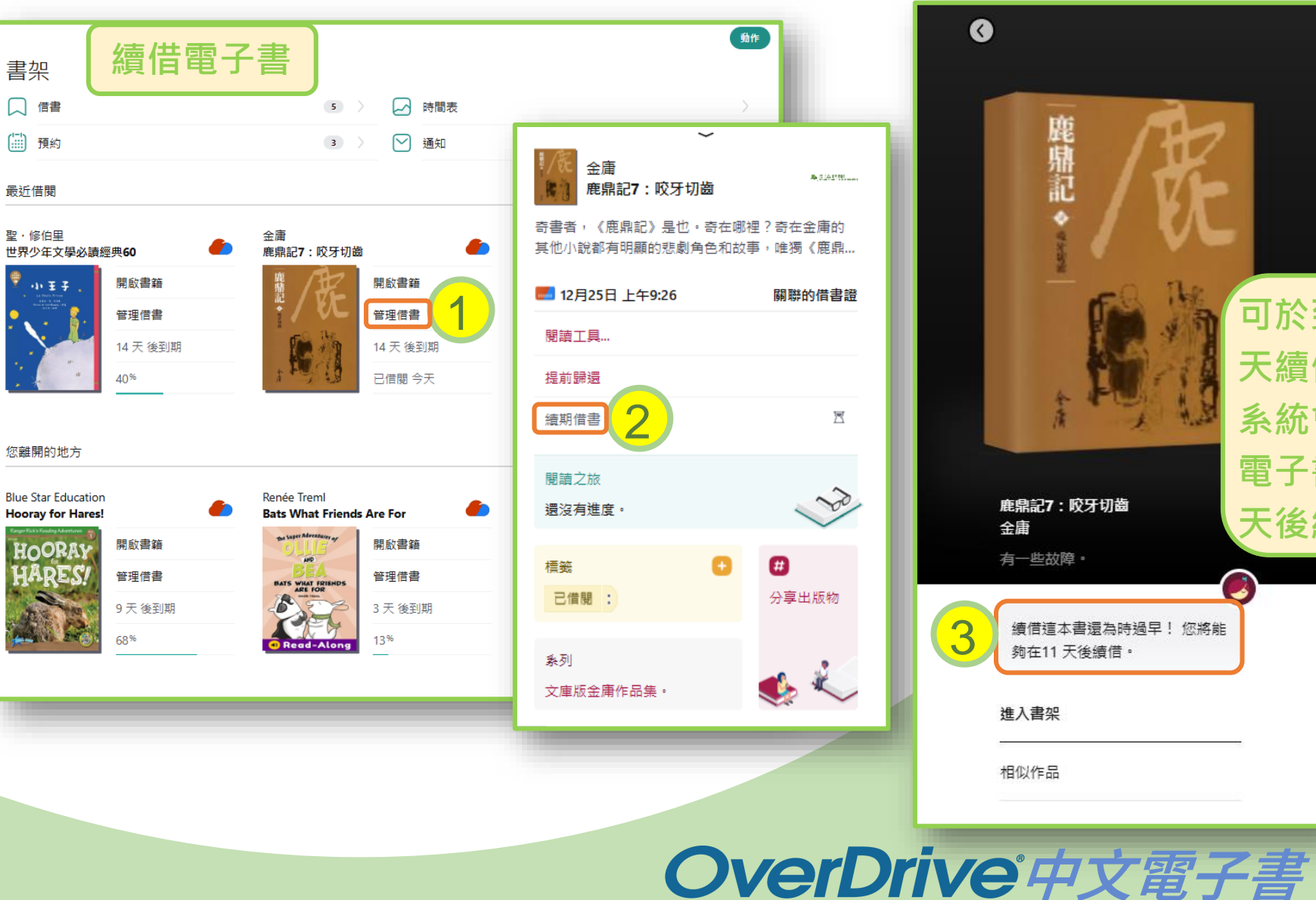

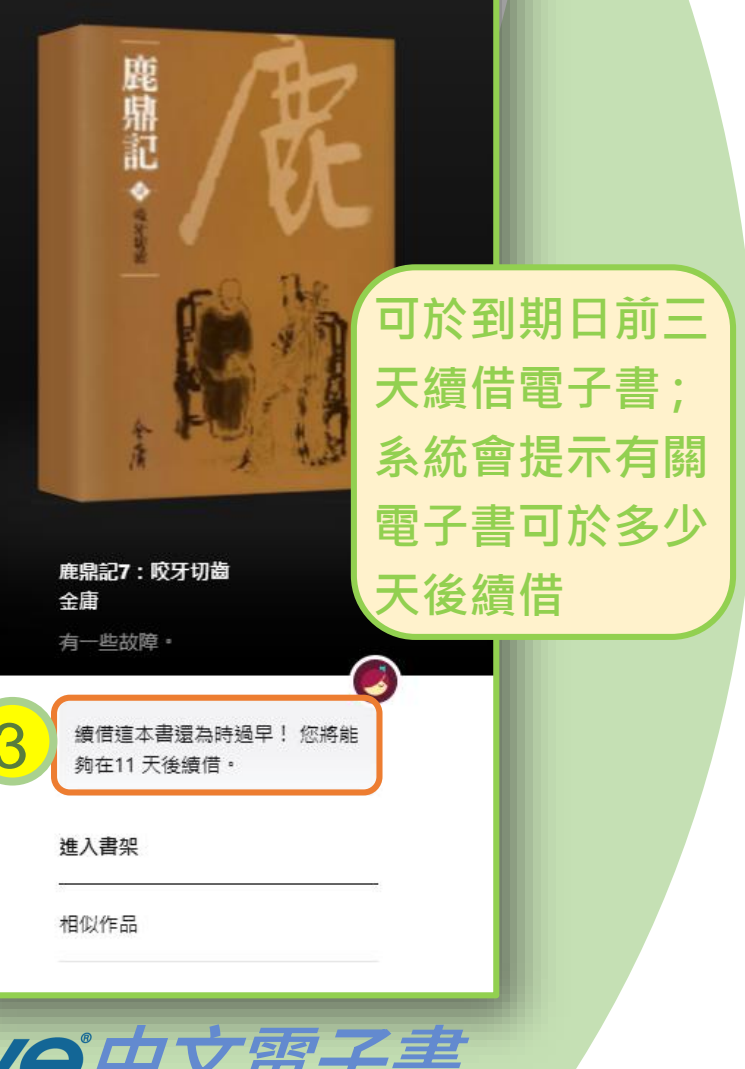

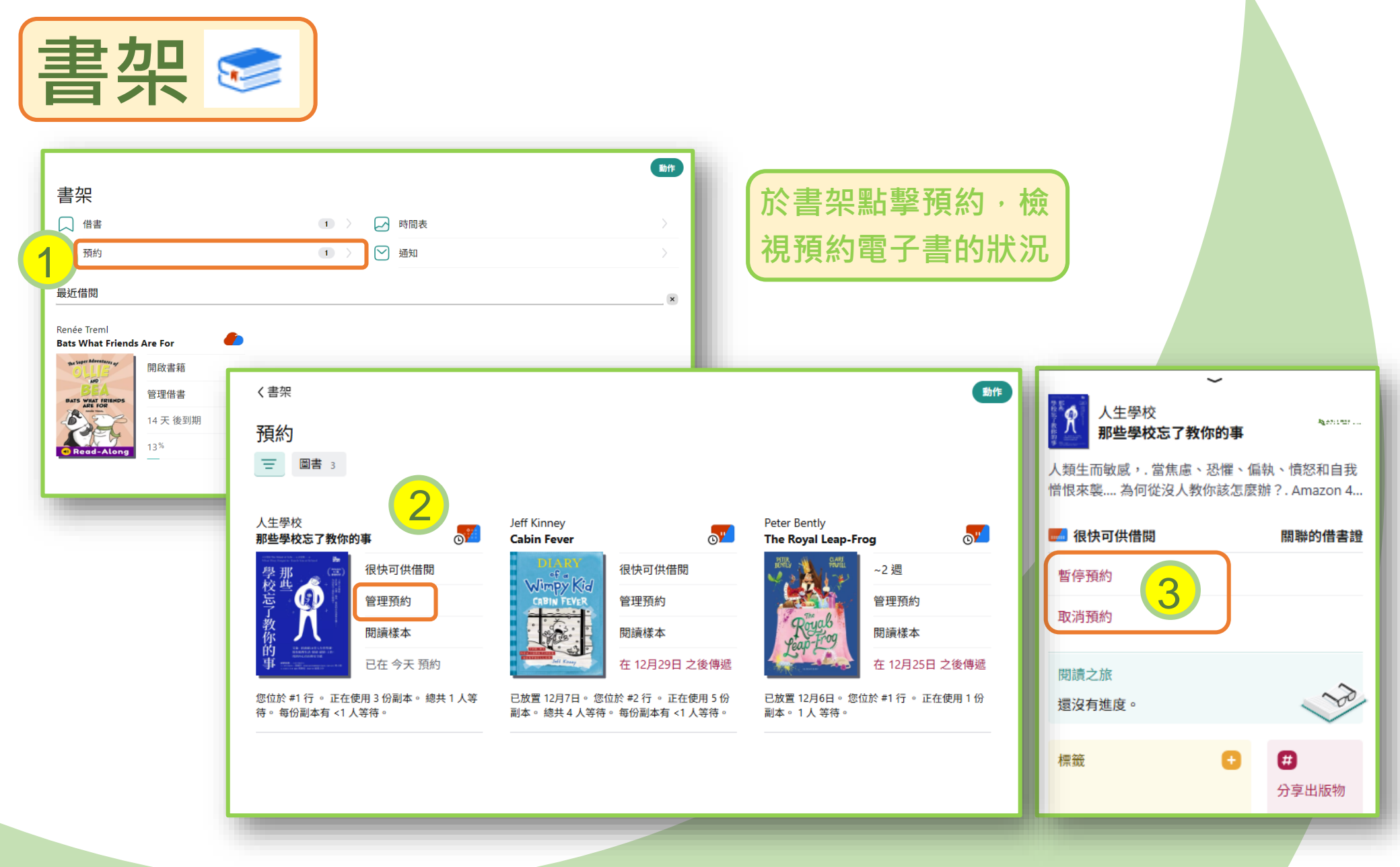

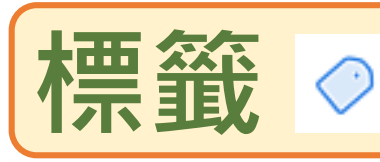

## 在瀏覽館藏時,可隨時使用標籤 <>>> 建立個 人化記錄,並可經標籤功能查看有關記錄

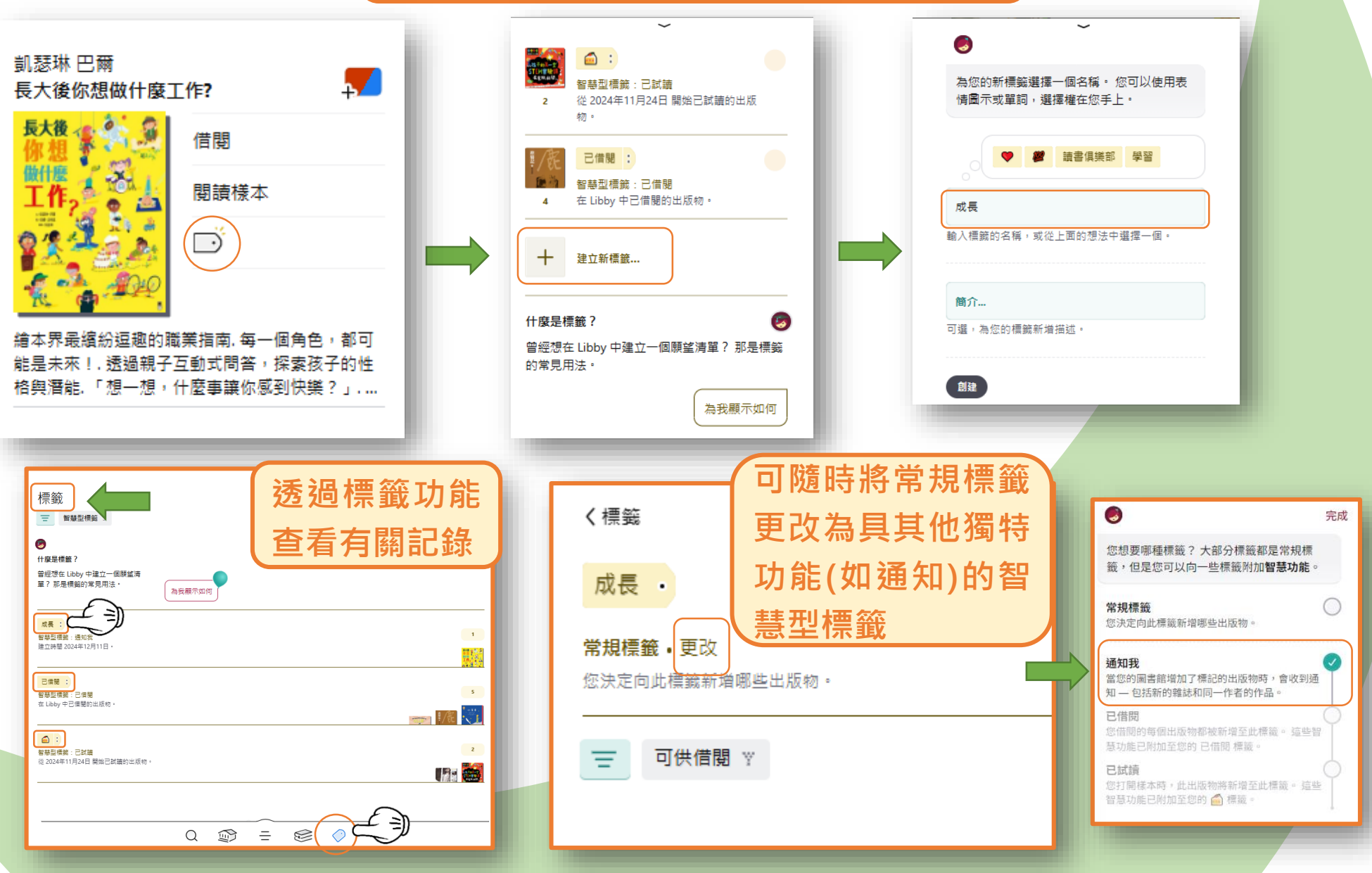

28

# LIBBY流動應用程式 (LIBBY APP)

## 如何下載

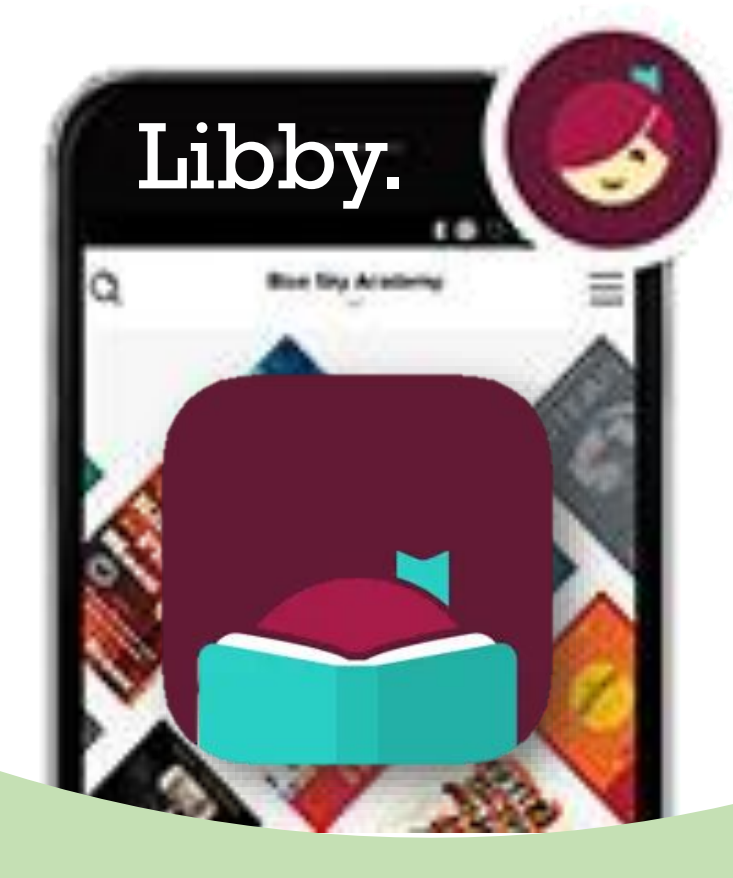

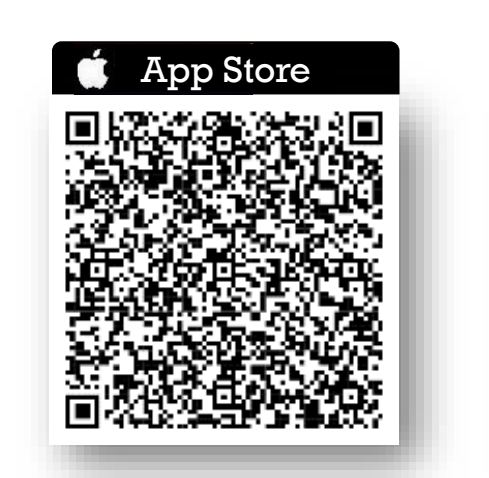

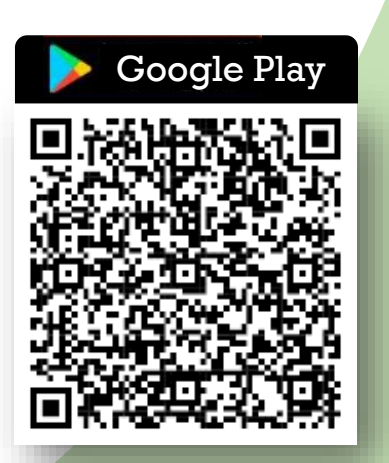

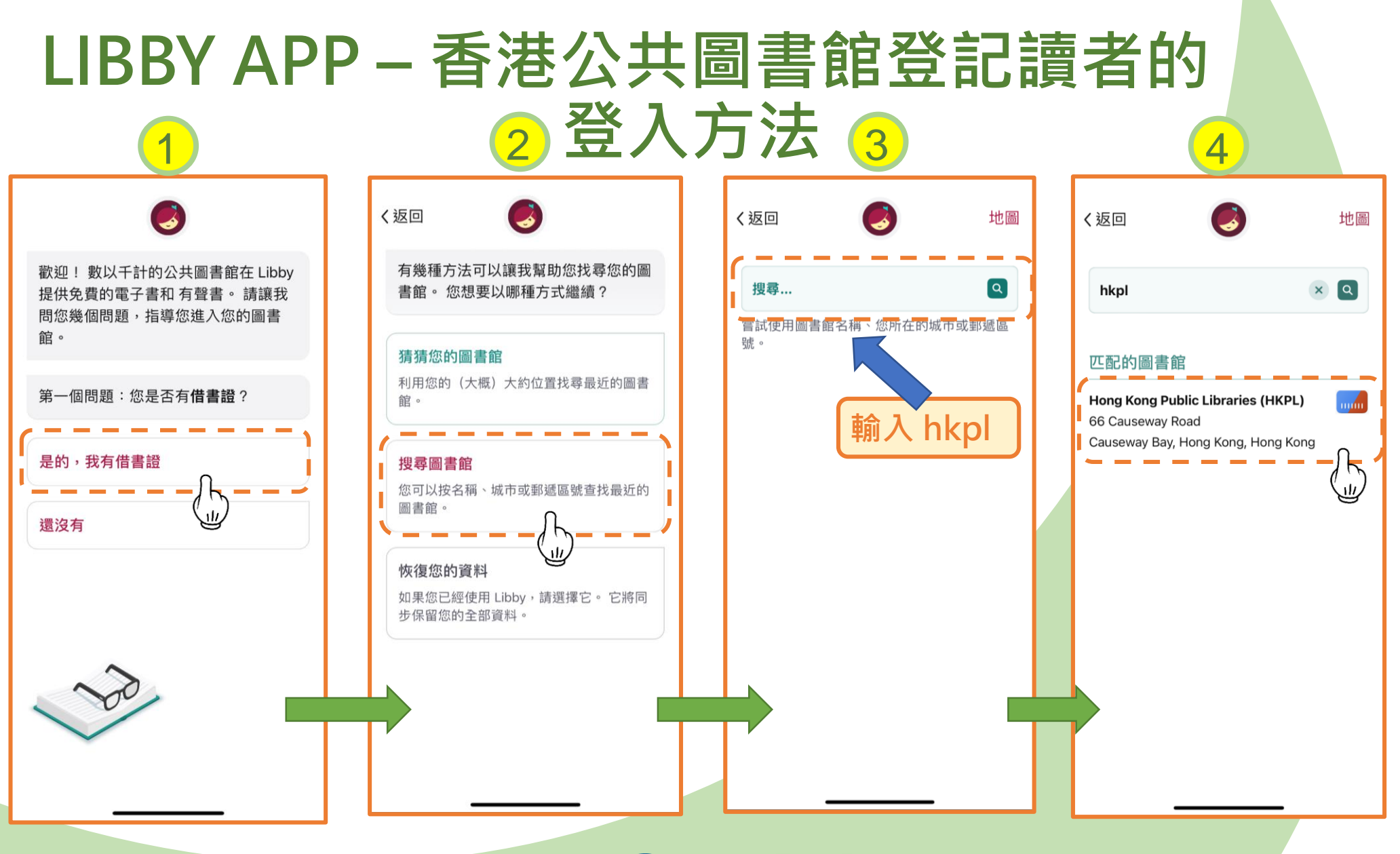

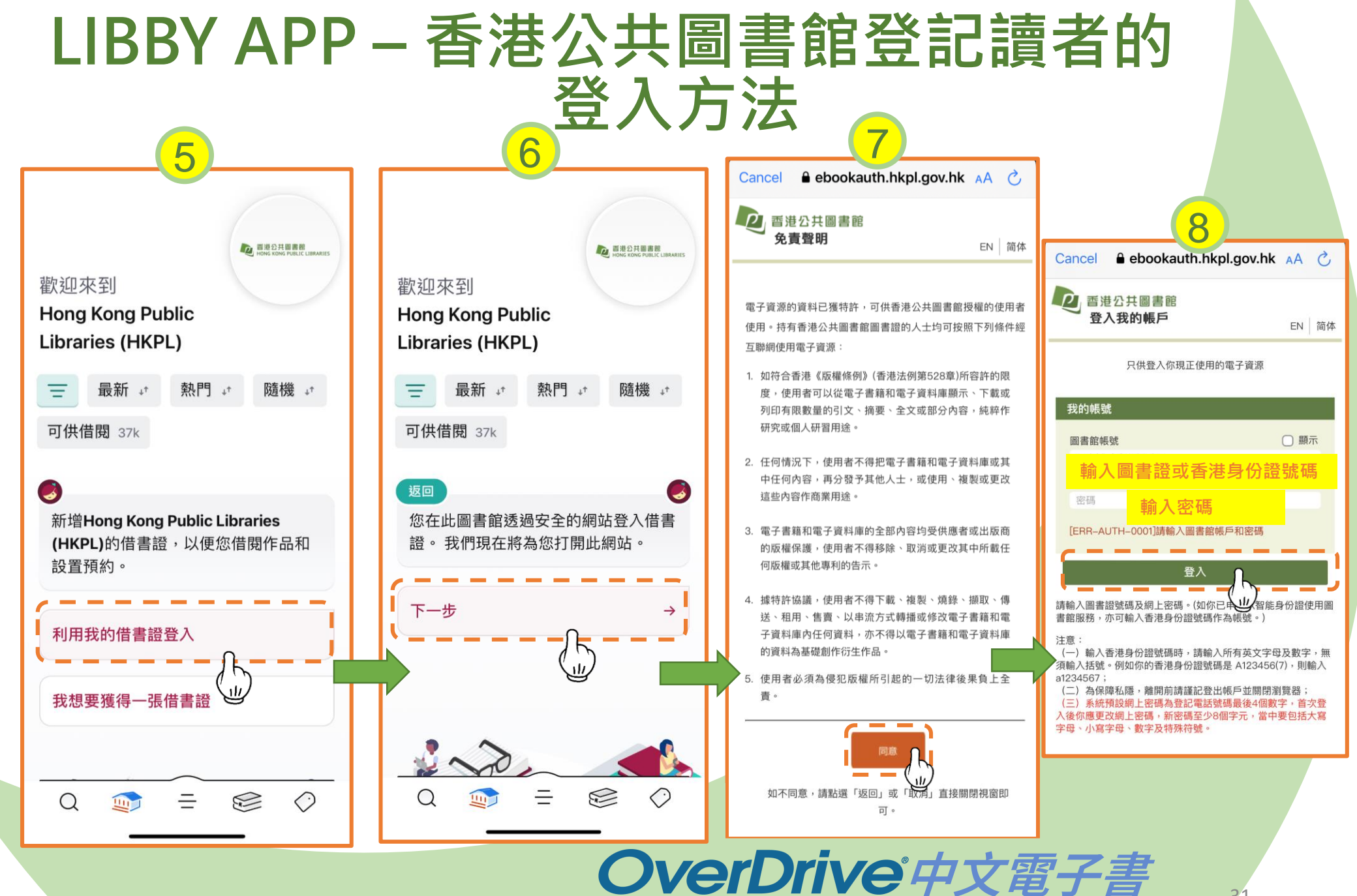

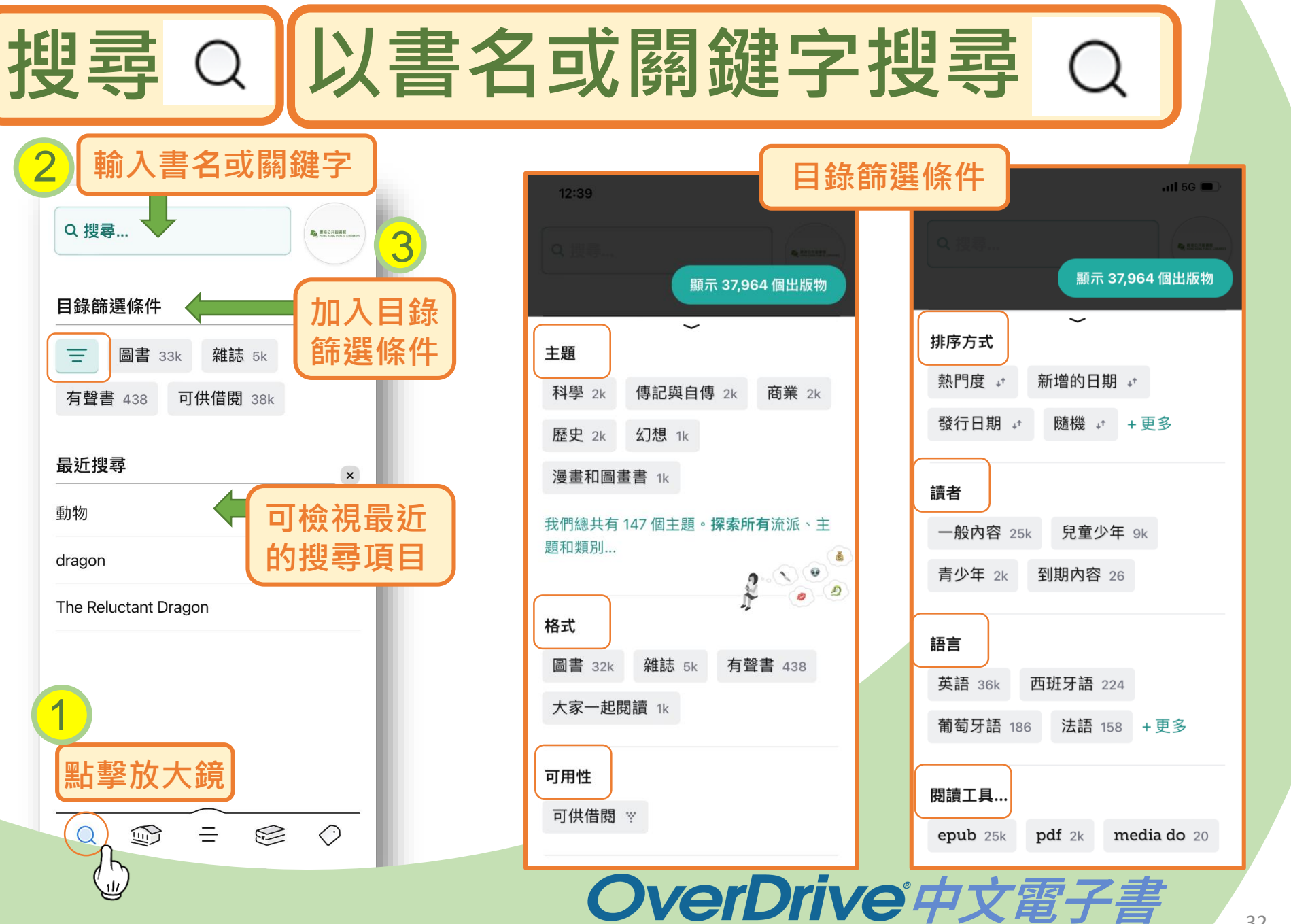

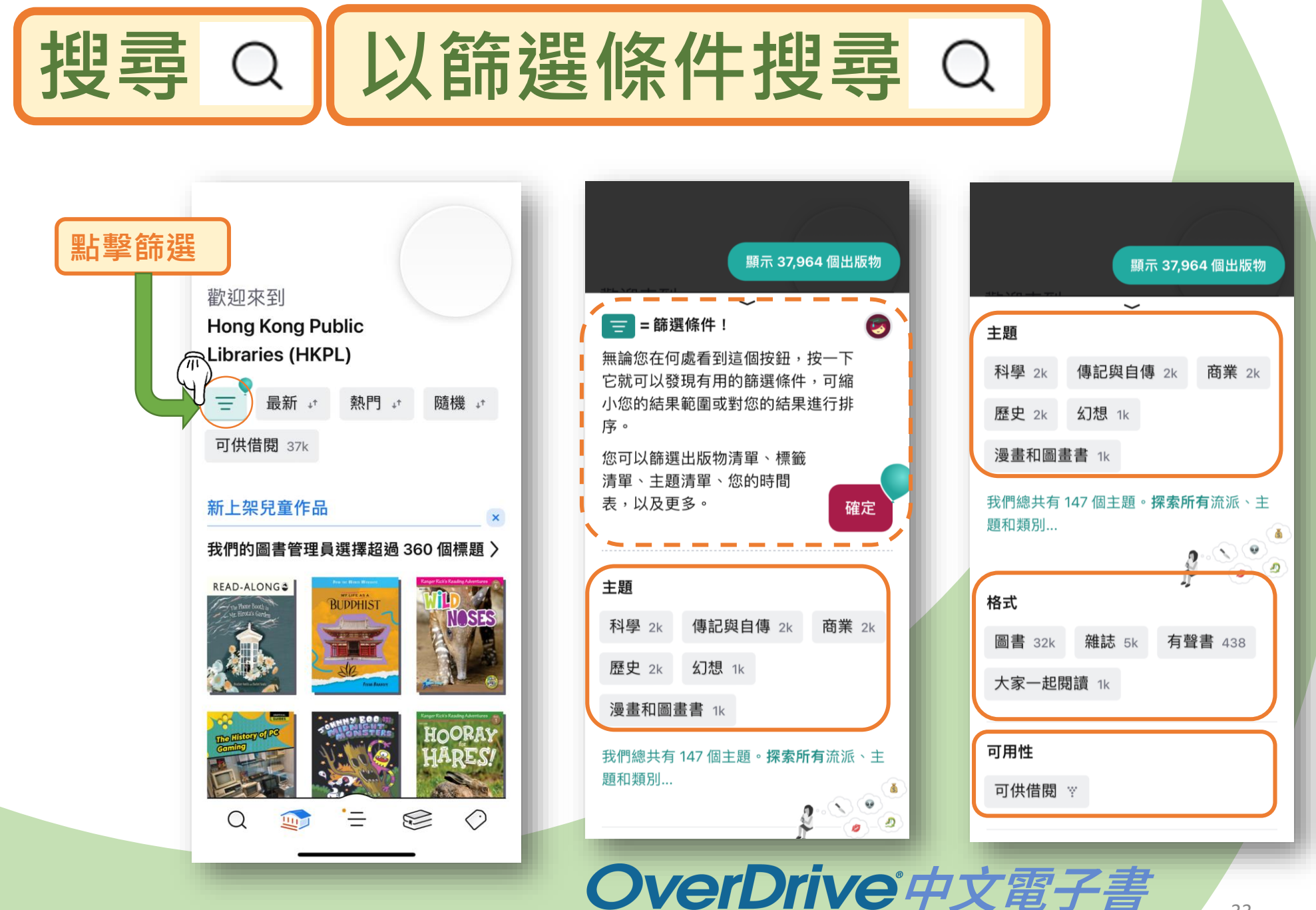

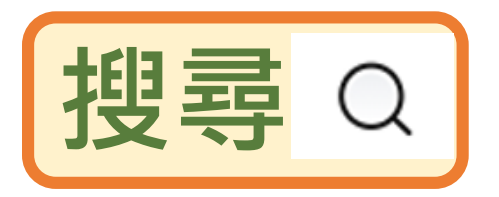

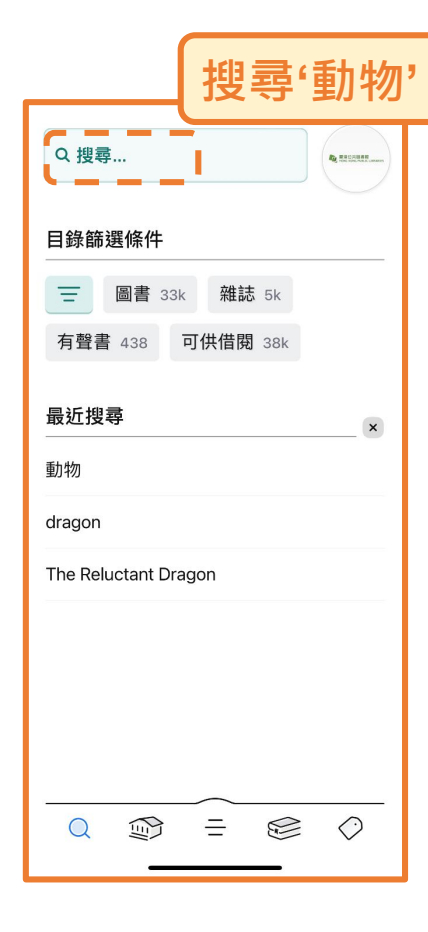

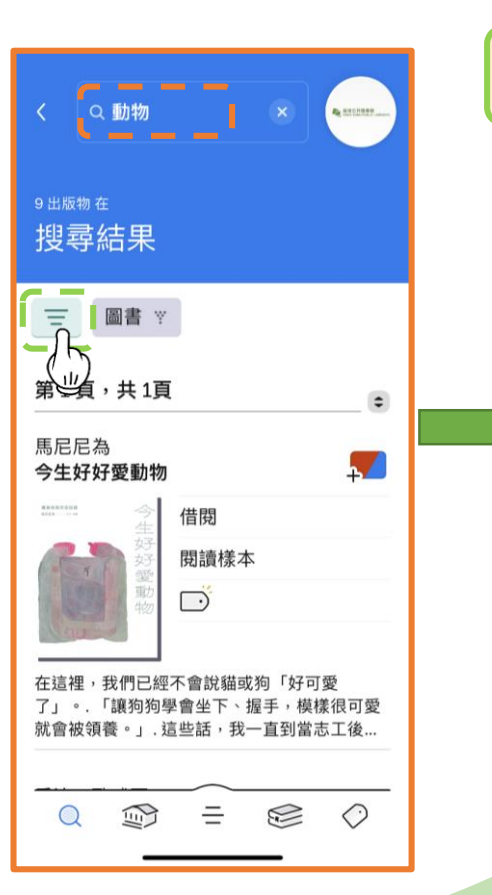

例子

可用性

讀者

主題

+更多

動物

可供借閱 🝸

兒童少年 7

語言藝術

古典文學

在結果中搜尋...

藝術

### '漫書和圖書書'主題進行篩選 增加以

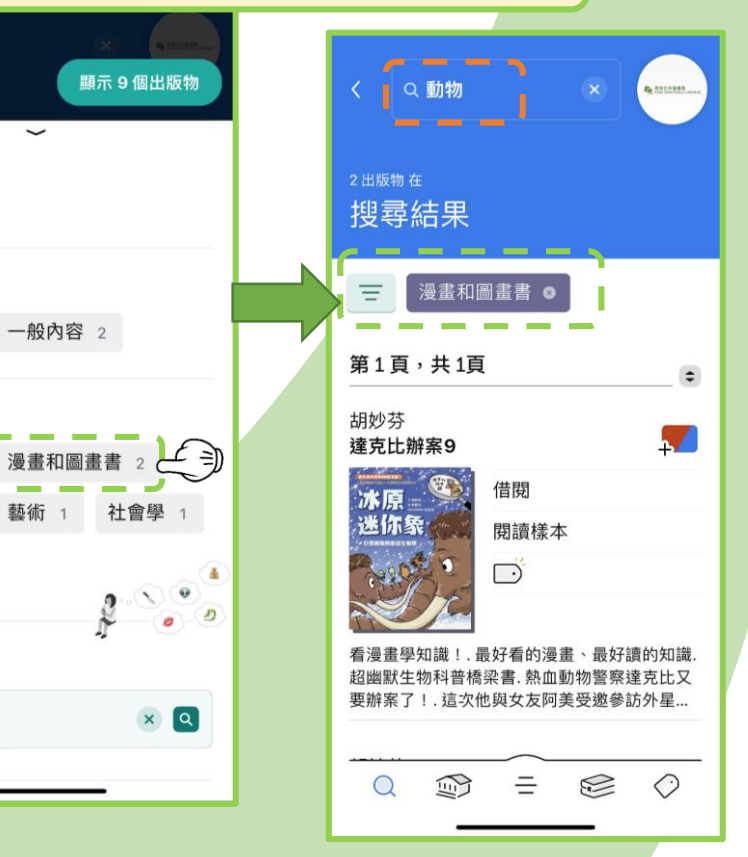

## 電子書平台主頁 🗊

電子書平台主頁面往下拉,提供 不同主題的檢索書單,供讀者按 類別瀏覽及搜尋各類電子書

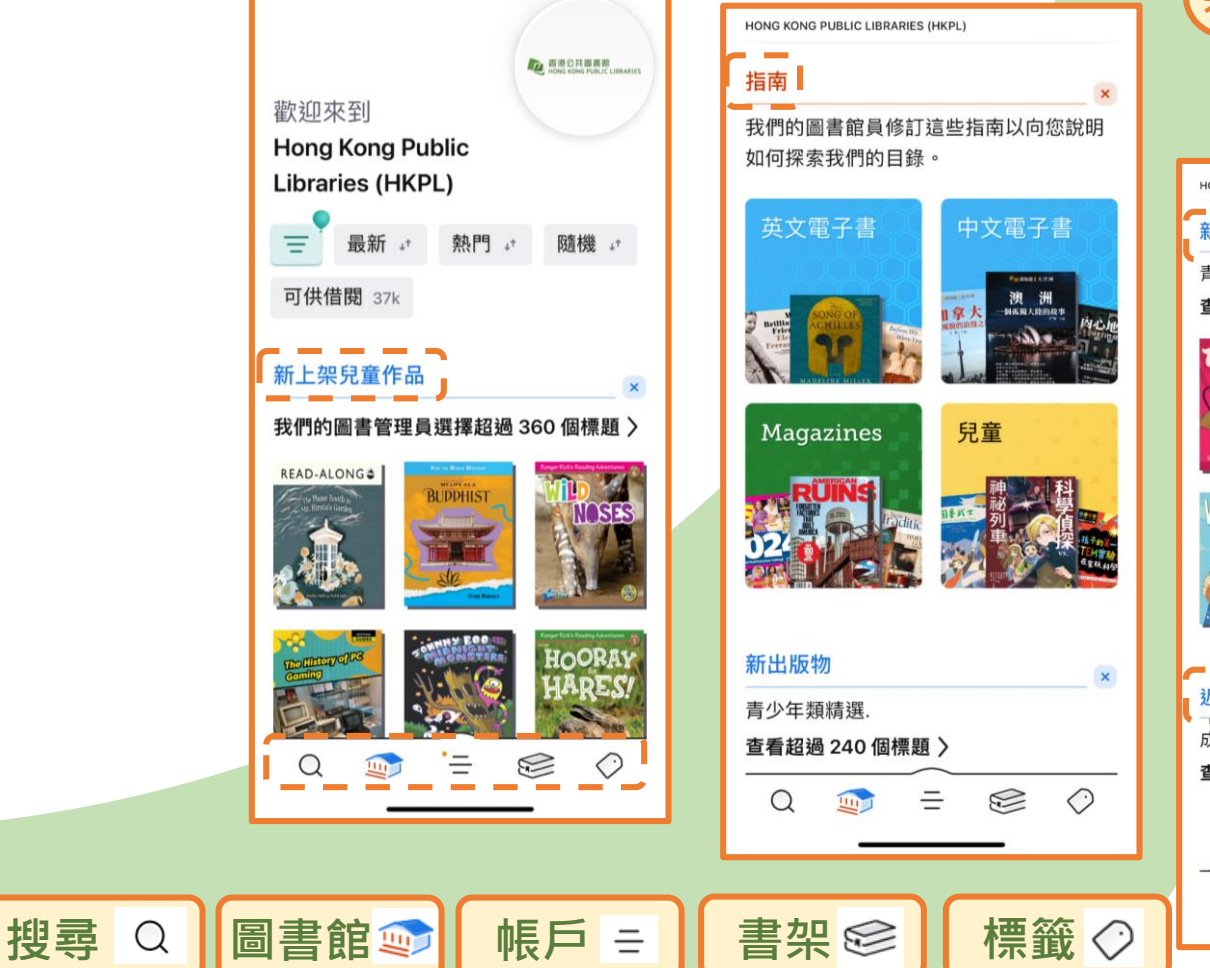

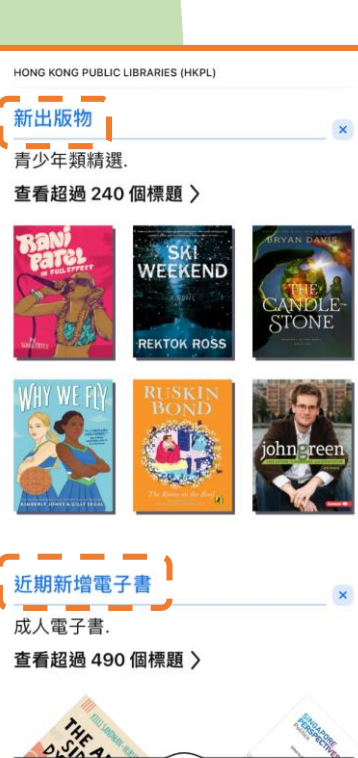

·=

0

1

## **OverDrive**中文電子書

Q

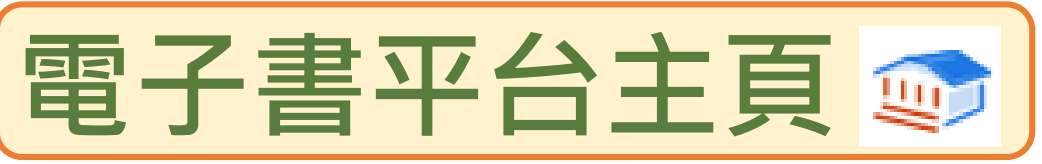

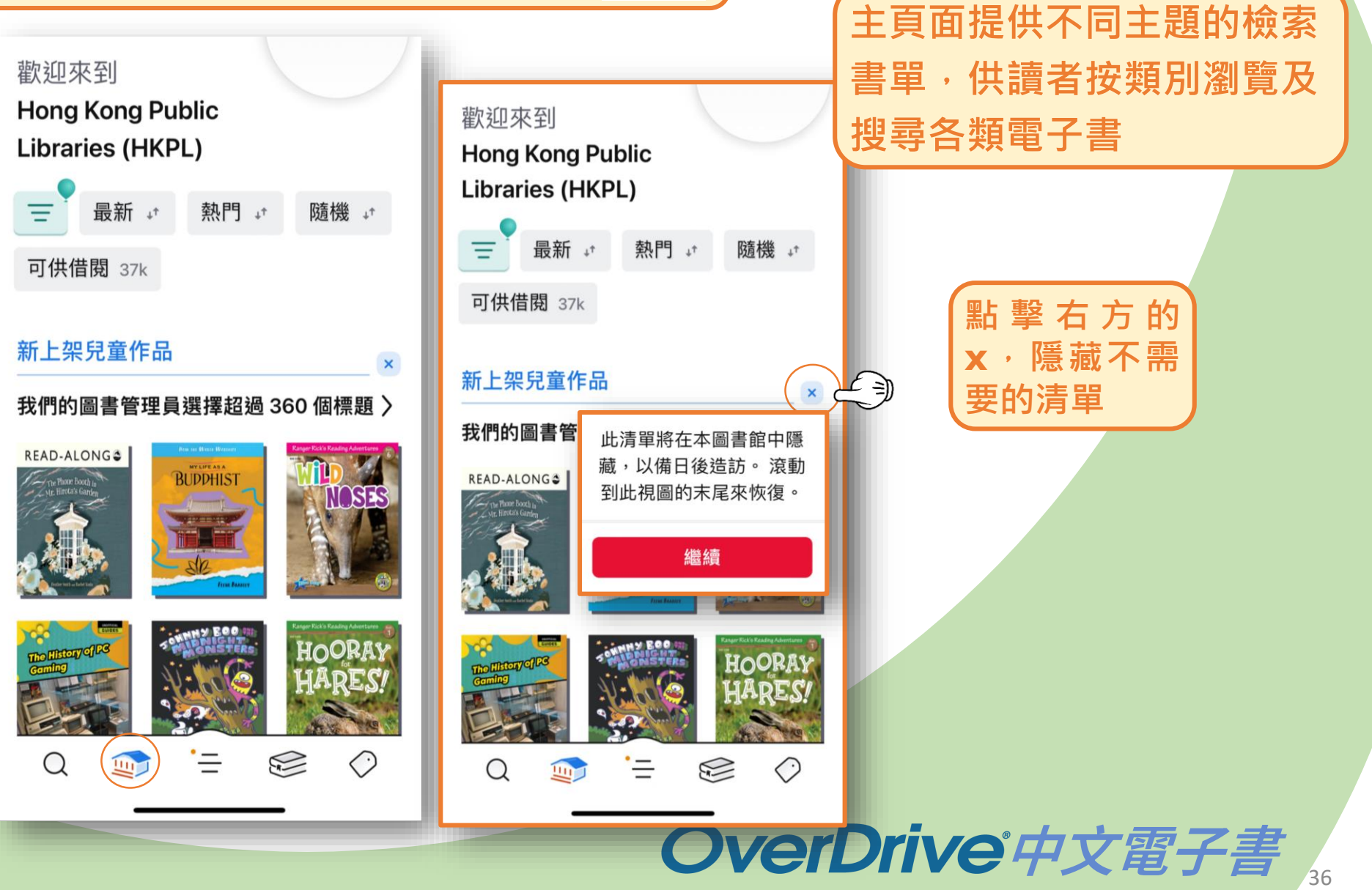

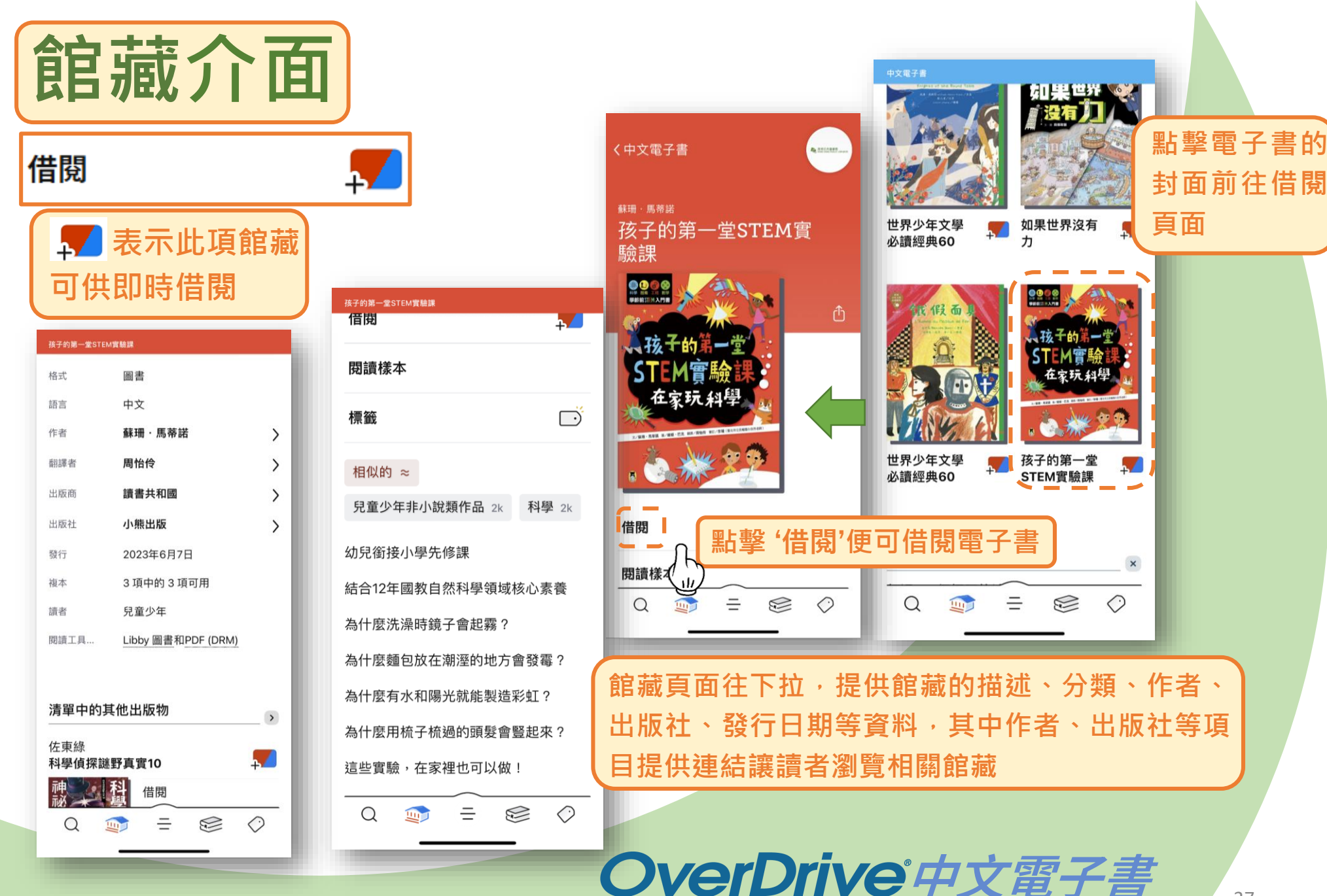

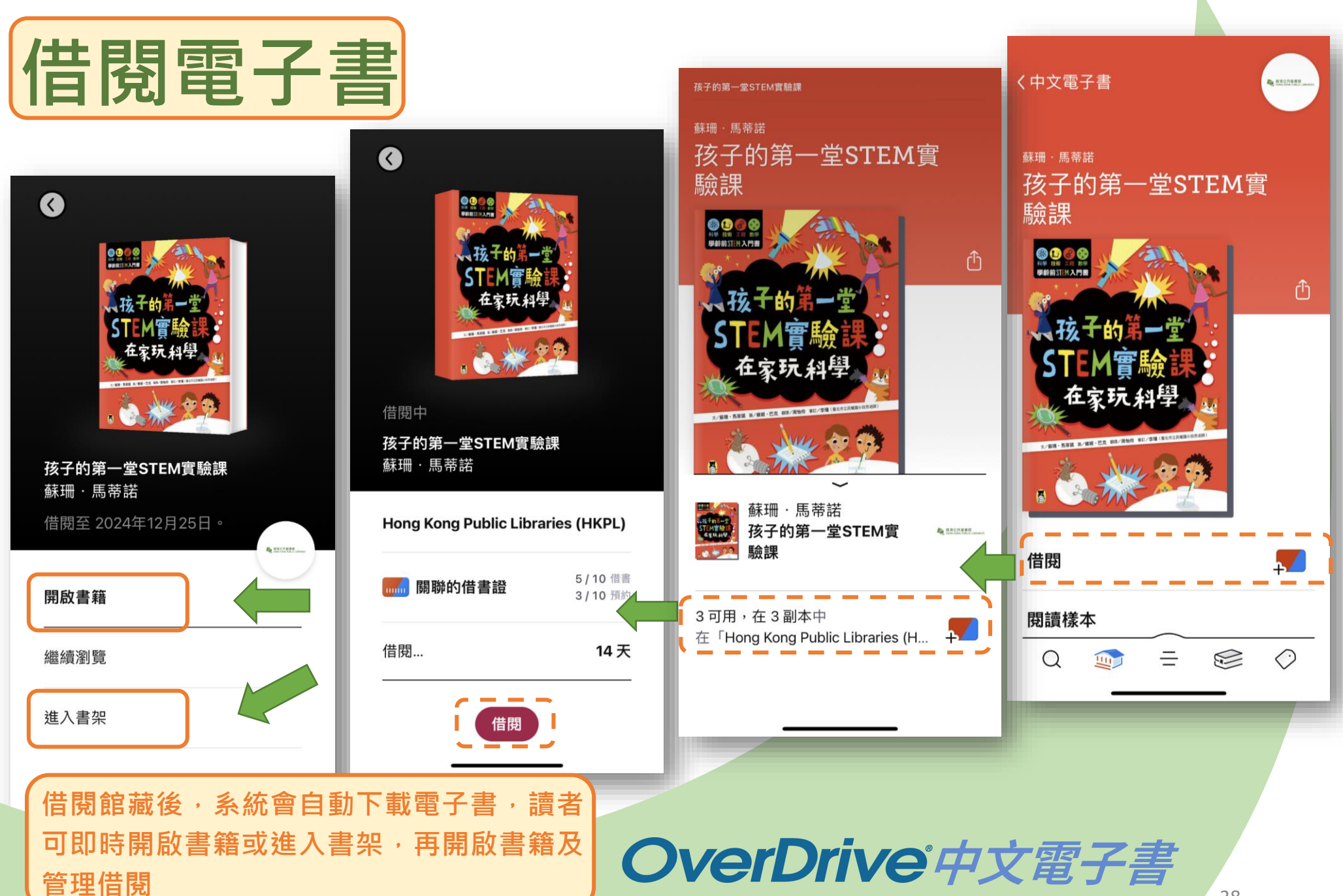

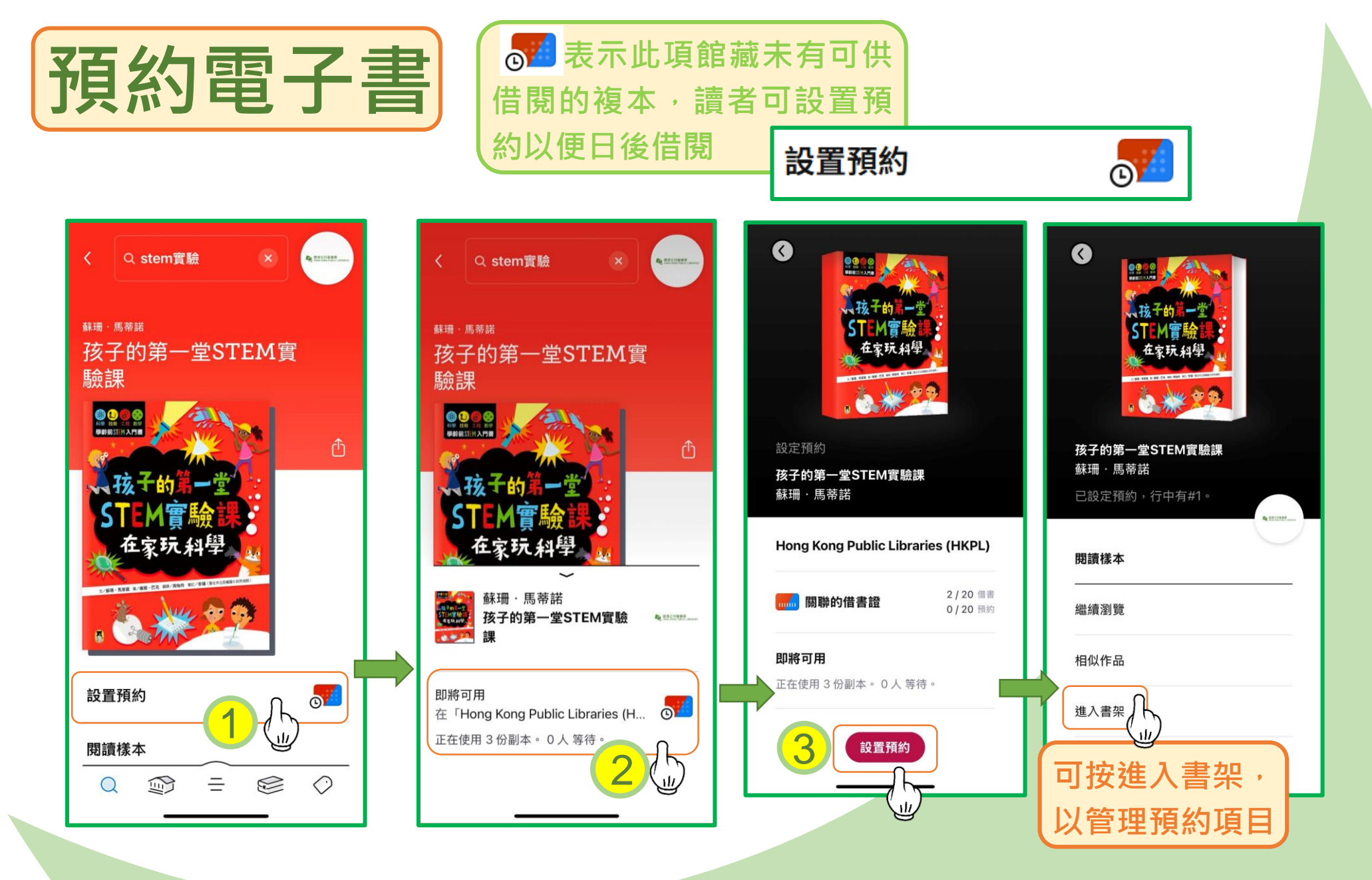

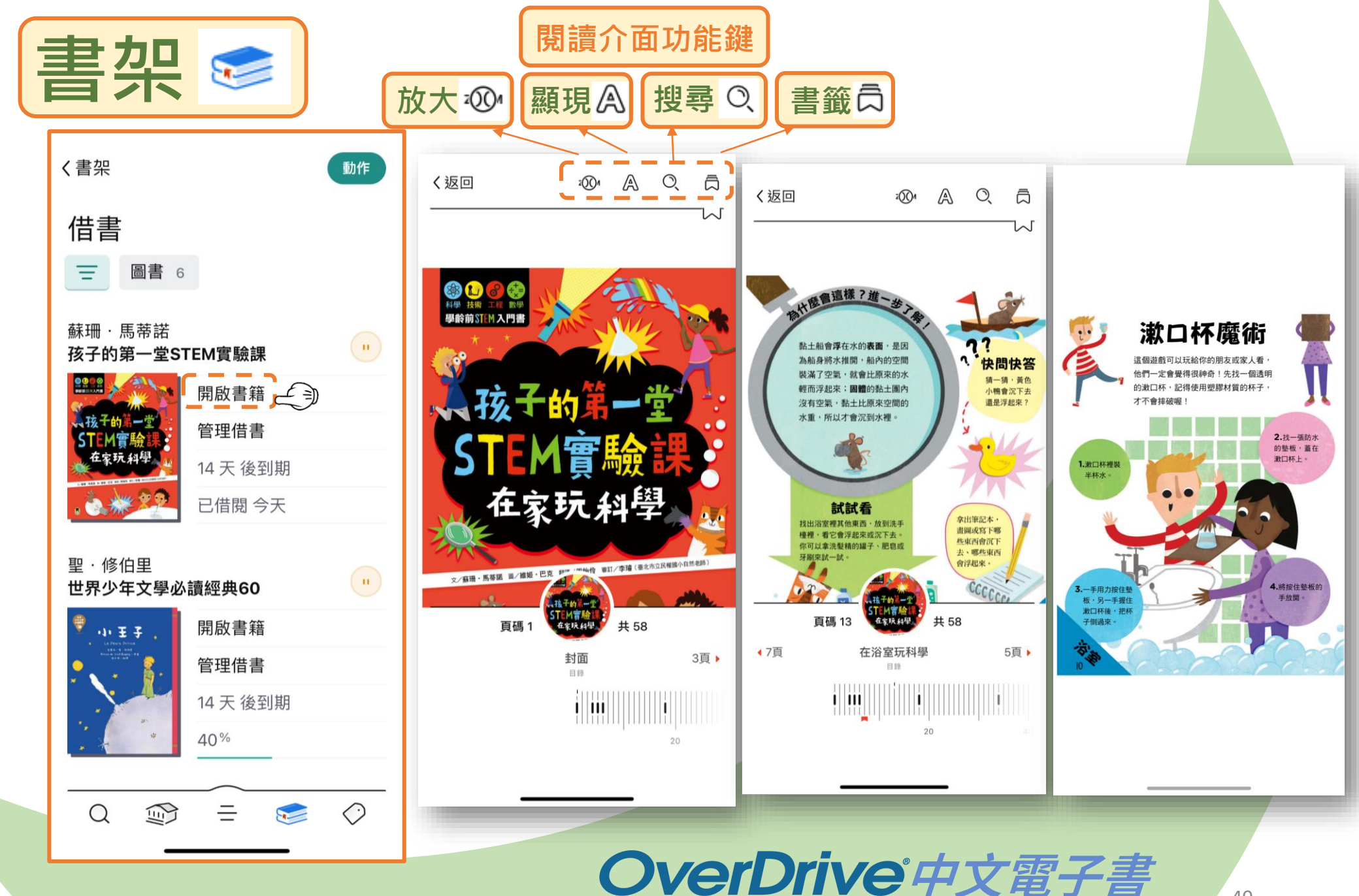

#### 

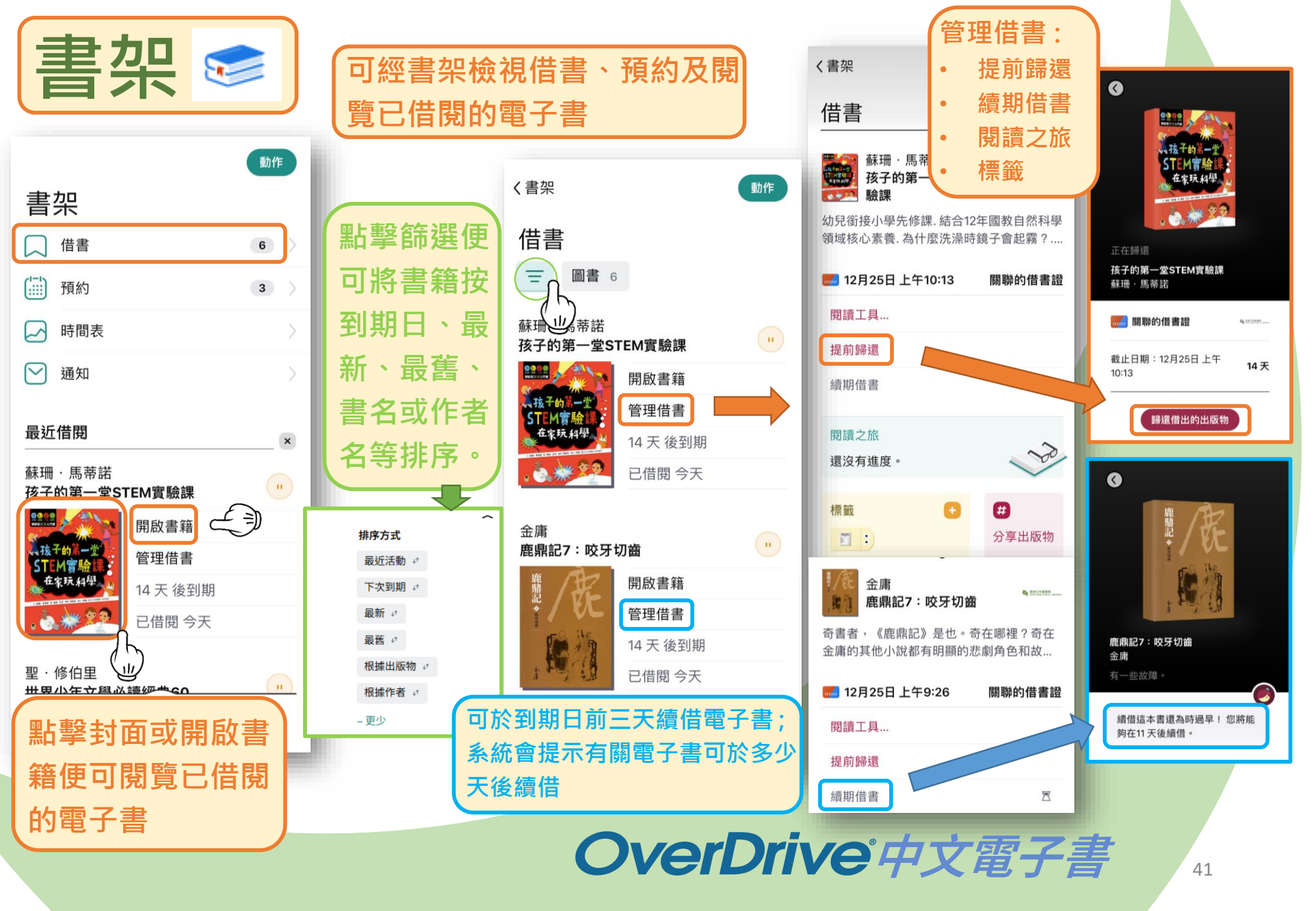

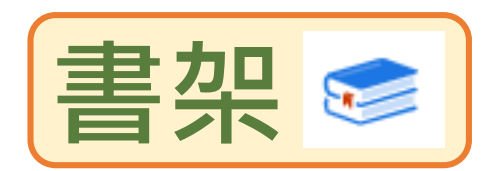

|    |     |    | 動作 |           |
|----|-----|----|----|-----------|
| 書為 | F   |    |    |           |
|    | 借書  |    | 3  | $\rangle$ |
|    | 預約  | (1 | 3  |           |
|    | 時間表 |    |    | >         |
|    | 通知  |    |    | >         |

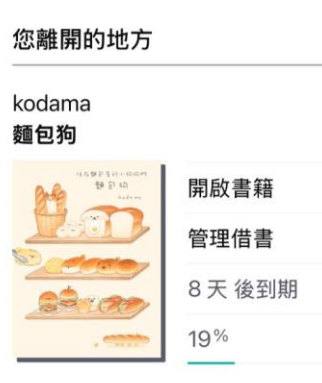

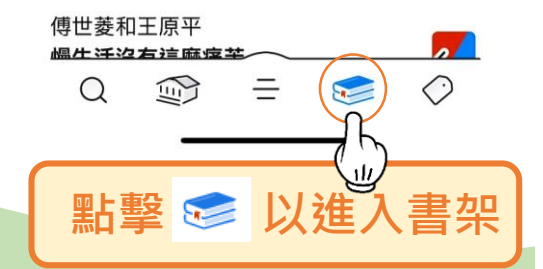

| 安賢貞<br>就算長大了,也還是會難過                                                     |          |  |  |      |
|-------------------------------------------------------------------------|----------|--|--|------|
|                                                                         | 很快可供借閱   |  |  |      |
| 就算長大了,<br>也還是會難過                                                        | 管理預約 2 💻 |  |  |      |
|                                                                         | 閱讀樣本     |  |  |      |
|                                                                         | 已在 今天 預約 |  |  |      |
|                                                                         |          |  |  |      |
| 蜜雪兒 · 桑娜<br>沒有媽媽的超市                                                     |          |  |  |      |
| ·····································                                   | 很快可供借閱   |  |  |      |
|                                                                         | 管理預約     |  |  |      |
| Crying in Fallaces, wereasts 7 Horas                                    | 閱讀樣本     |  |  |      |
|                                                                         | 已在 今天 預約 |  |  |      |
| 您位於 #1行 。正在使用 3 份副本。總共 1 人等<br>待。每份副本有 <1 人等待。<br>朱若霞<br>內心地圖——MBTI性格導航 |          |  |  |      |
|                                                                         |          |  |  | 內心地間 |

管理預約

閱讀樣本

您位於 #2 行 。 正在使用 3 份副本。 總共 2 人等

待。每份副本有 <1 人等待。

已在 今天 預約

動作

く書架

預約

Ξ

×

圖書 3

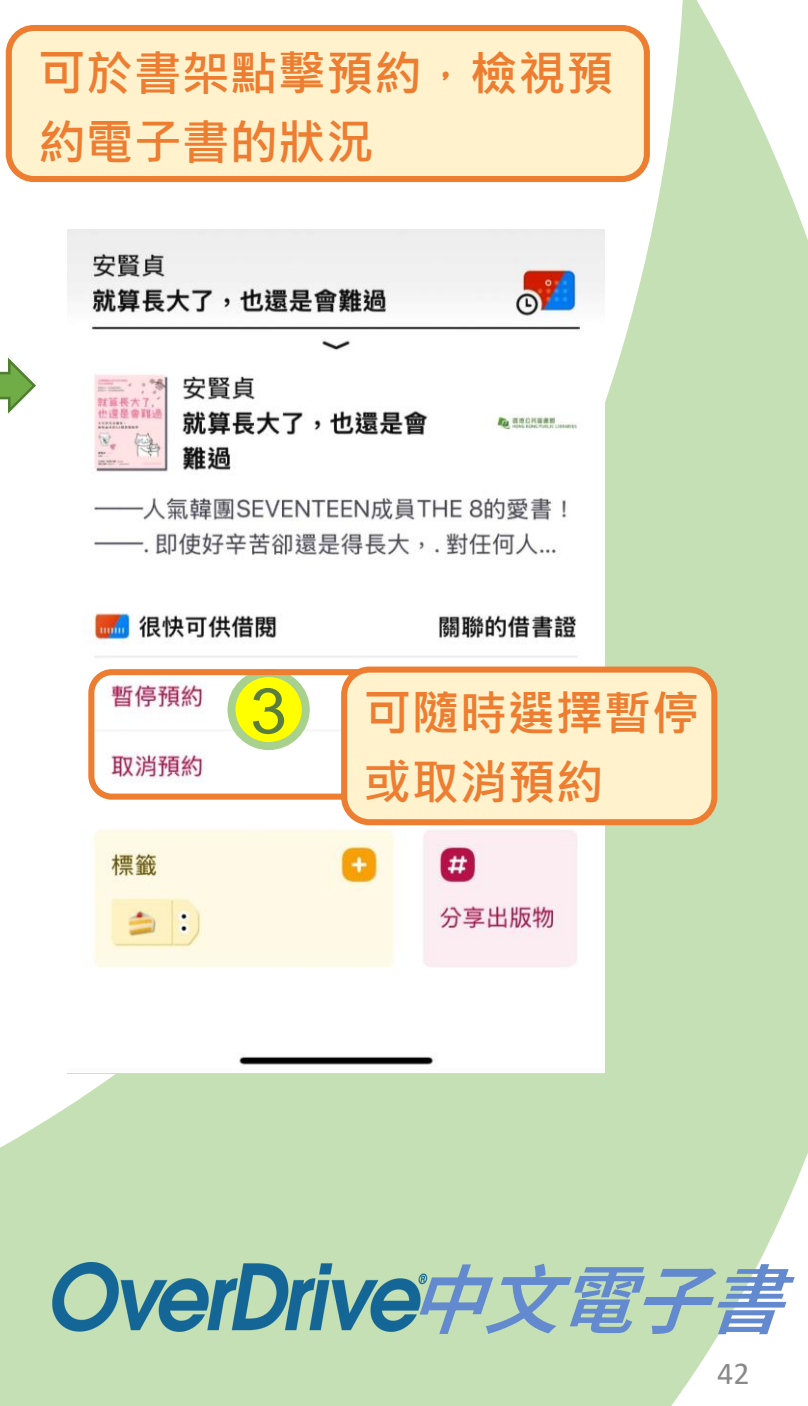

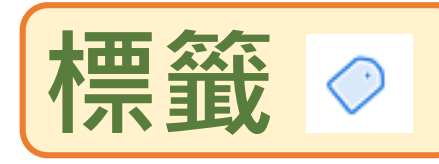

### 在瀏覽館藏時,可隨時使用標籤 <>> 建立個人化記 錄,並可經標籤功能查看有關記錄

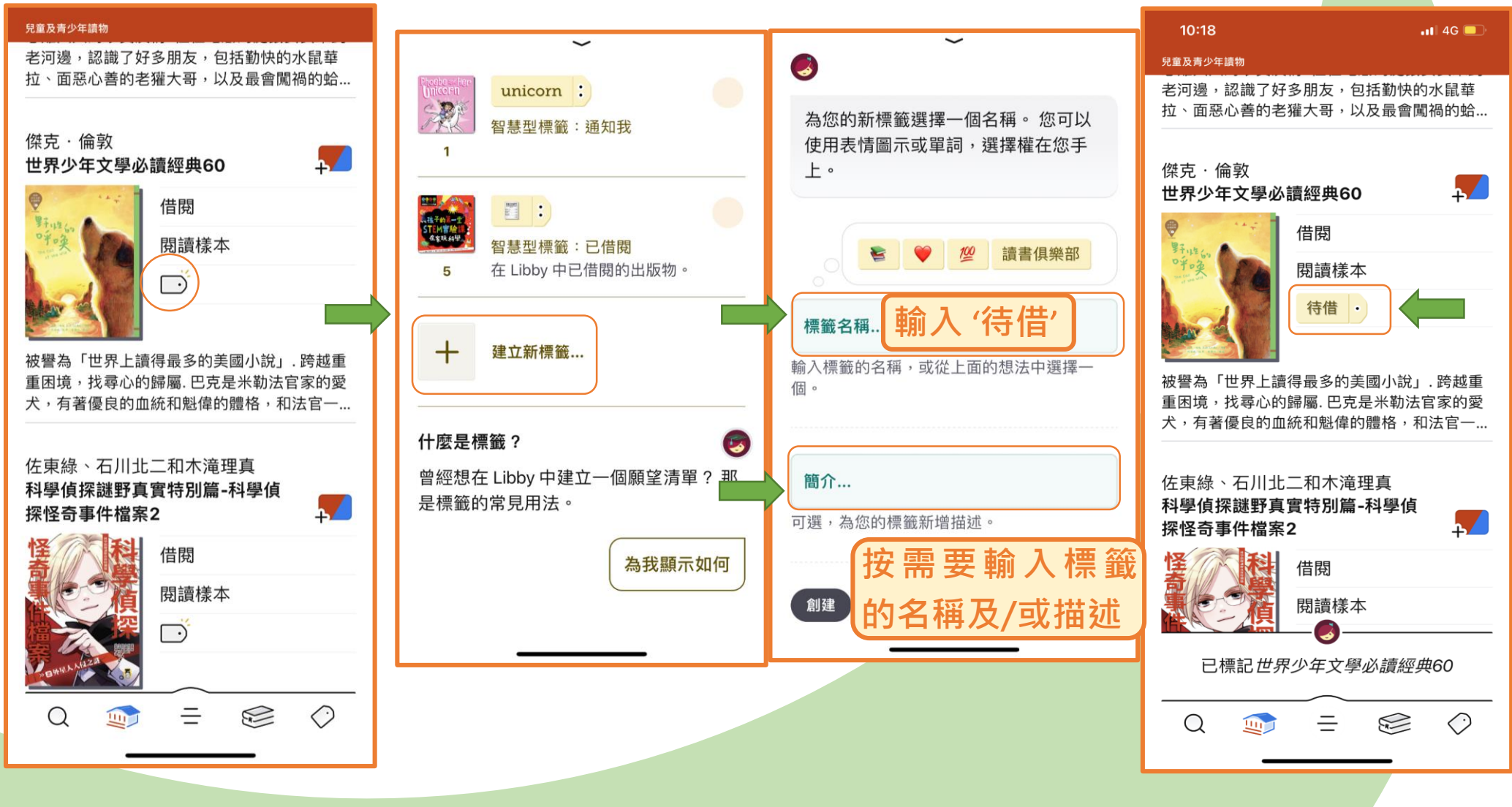

OverDrive<sup>®</sup>中文電子書 43

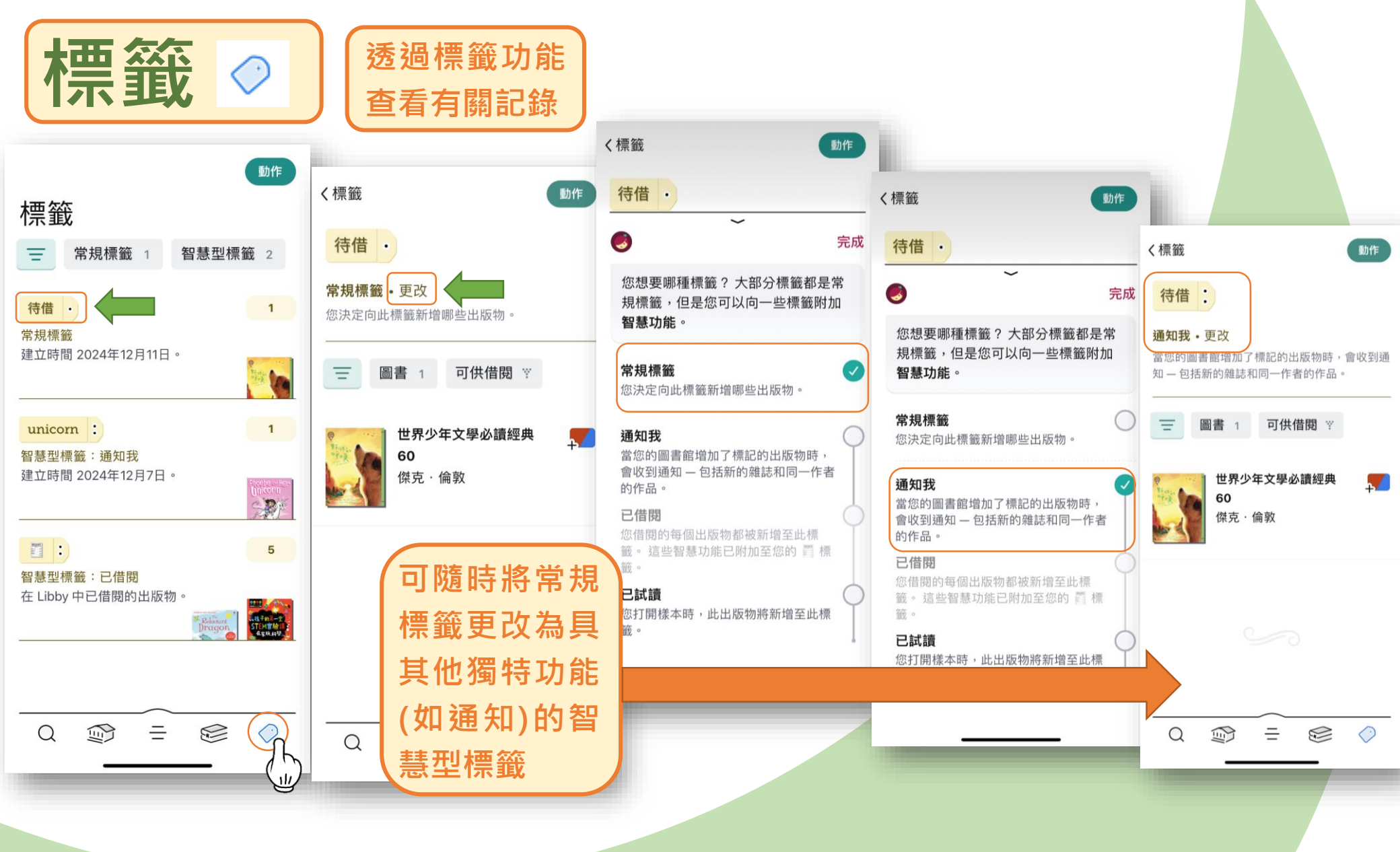

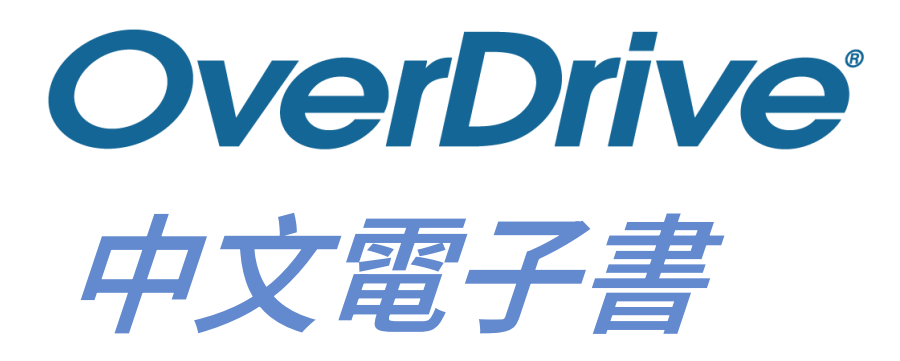

## 如何使用 電子書閱讀器

## 如何使用電子書閱讀器借閱 OverDrive電子書

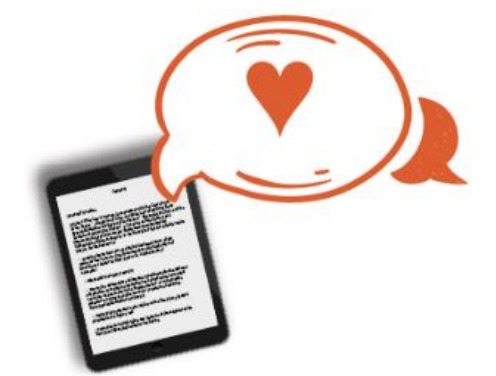

電子書閱讀器能否借閱OverDrive電子書和提供相關服務,須 視乎OverDrive與個別電子書閱讀器品牌之間如何協商而定。 如有任何疑問,請直接聯絡電子書閱讀器品牌了解

✓ 支援下列內置「OverDrive」功能的Kobo電子書閱讀器型號: Kobo Libra Colour、Kobo Clara Colour and Kobo Clara BW、 Kobo Elipsa 2E、Kobo Clara 2E、Kobo Sage、 Kobo Libra 2、Kobo Elipsa、Kobo Nia、Kobo Libra H2O、 Kobo Forma、Kobo Aura ONE、Kobo Aura H2O Edition 2、 Kobo Aura Edition 2、Kobo Clara HD

× 不支援Kindle

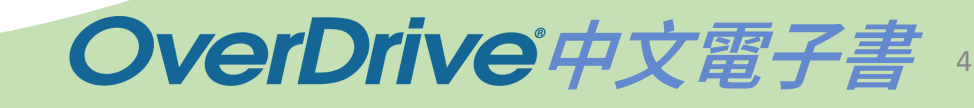

## 在Kobo電子書閱讀器設定 OverDrive

首次在內置「OverDrive」功能的Kobo電子書閱讀器使用 OverDrive時,請在Kobo電子書閱讀器的「設定」點擊內置 的「OverDrive」功能,然後以香港公共圖書館帳戶登入 OverDrive,便可借閱香港公共圖書館OverDrive館藏提供的 電子書

詳情請參閱以下連結: https://www.hkpl.gov.hk/tc/e-resources/e-book/ereader/overdrive\_e-reader.html

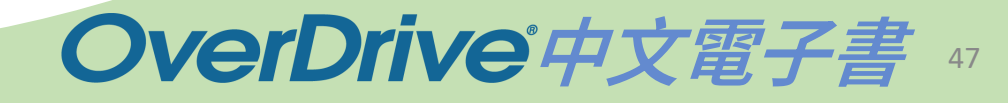

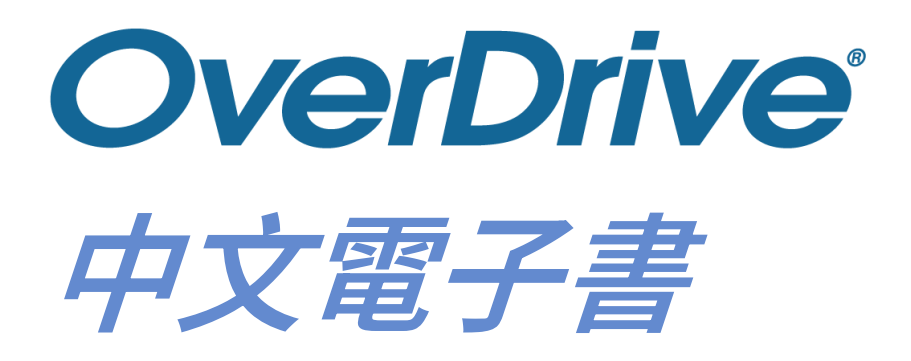

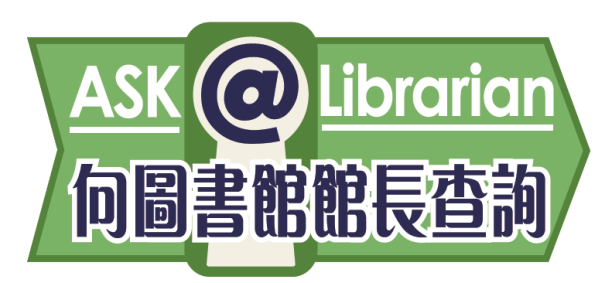

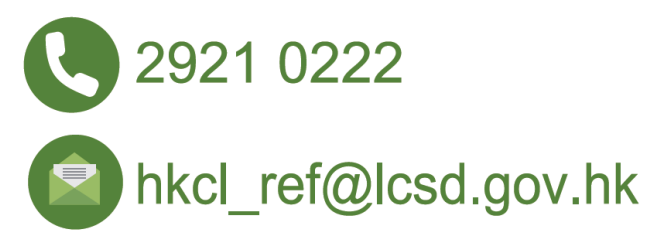